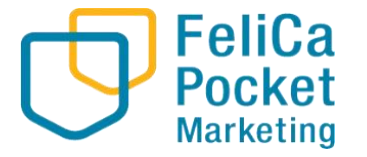

# ふくぽ 利用者向けマニュアル

フェリカポケットマーケティング株式会社 Ver.1.0 0. 目次

- 1. アプリ 1 – 1. ダウンロードサイト 1 – 2. Androidの場合
- 1-3. iOSの場合
- 2. チャージ
- 2-1. チャージ方法
- 2-2. クレジットカードによるチャージの場合
- 2-3. コンビニ払いによるチャージの場合
- 2-4. ローソンでのお支払い方法
- 2-5. ファミリーマートでのお支払い方法
- 2-6. コンビニ払い (セブンイレブン) の場合
- 3. 利用
- 3-1. ふくぽマネー利用方法
- 3-2. ポイント利用方法

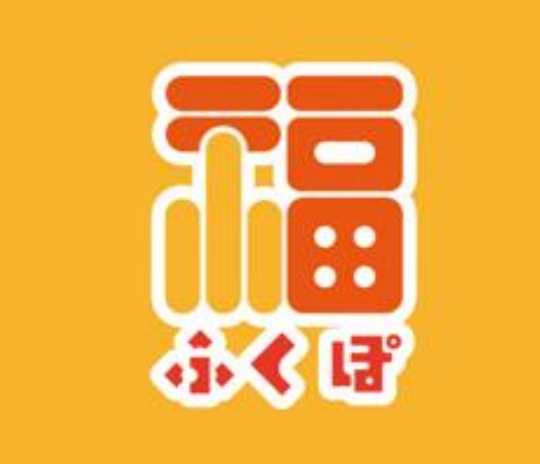

## 1-1. アプリをダウンロード

アプリはGoogle Play Store / App Storeよりダウンロードできます

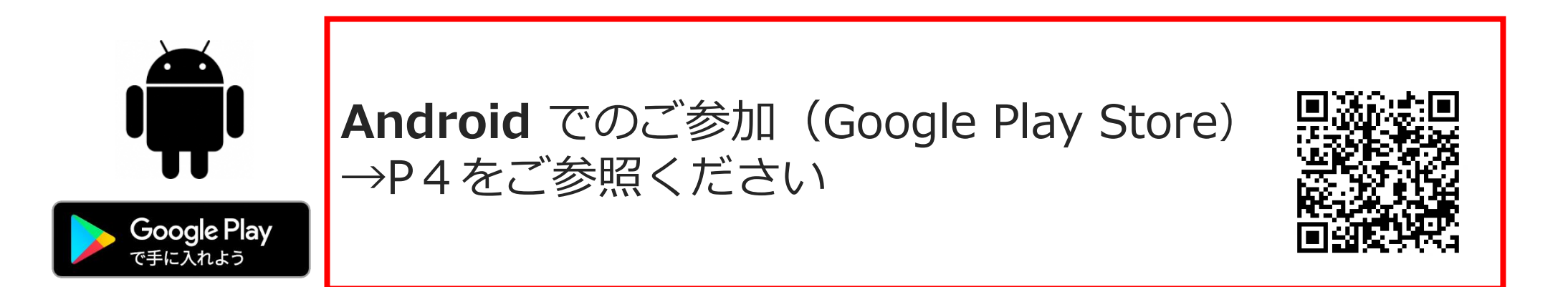

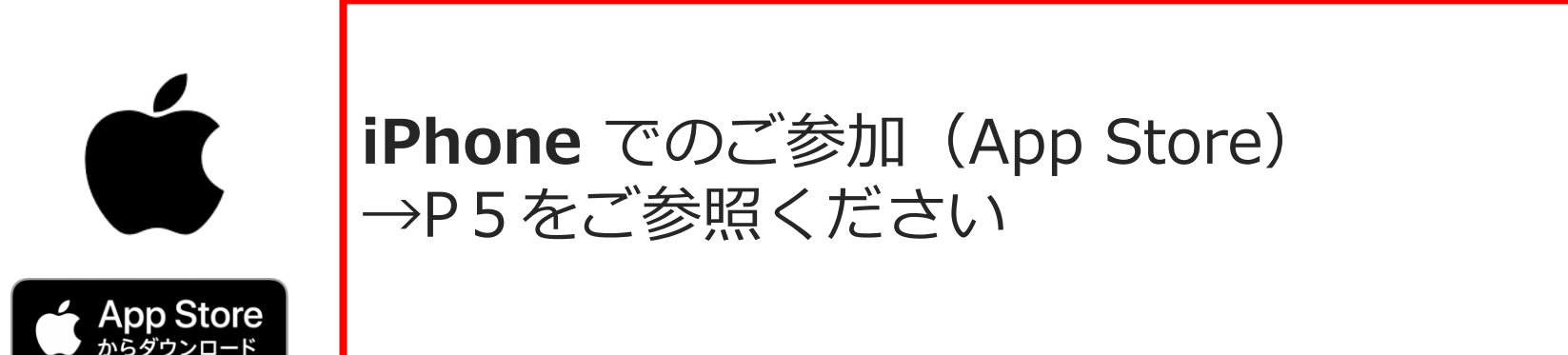

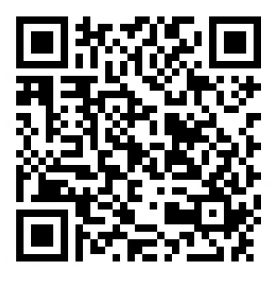

Confidential

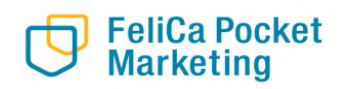

## 1-1. アプリをダウンロード

Confidential

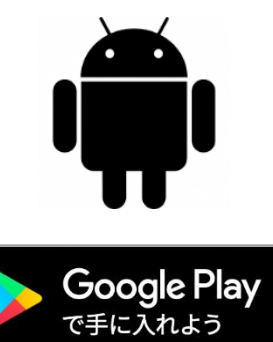

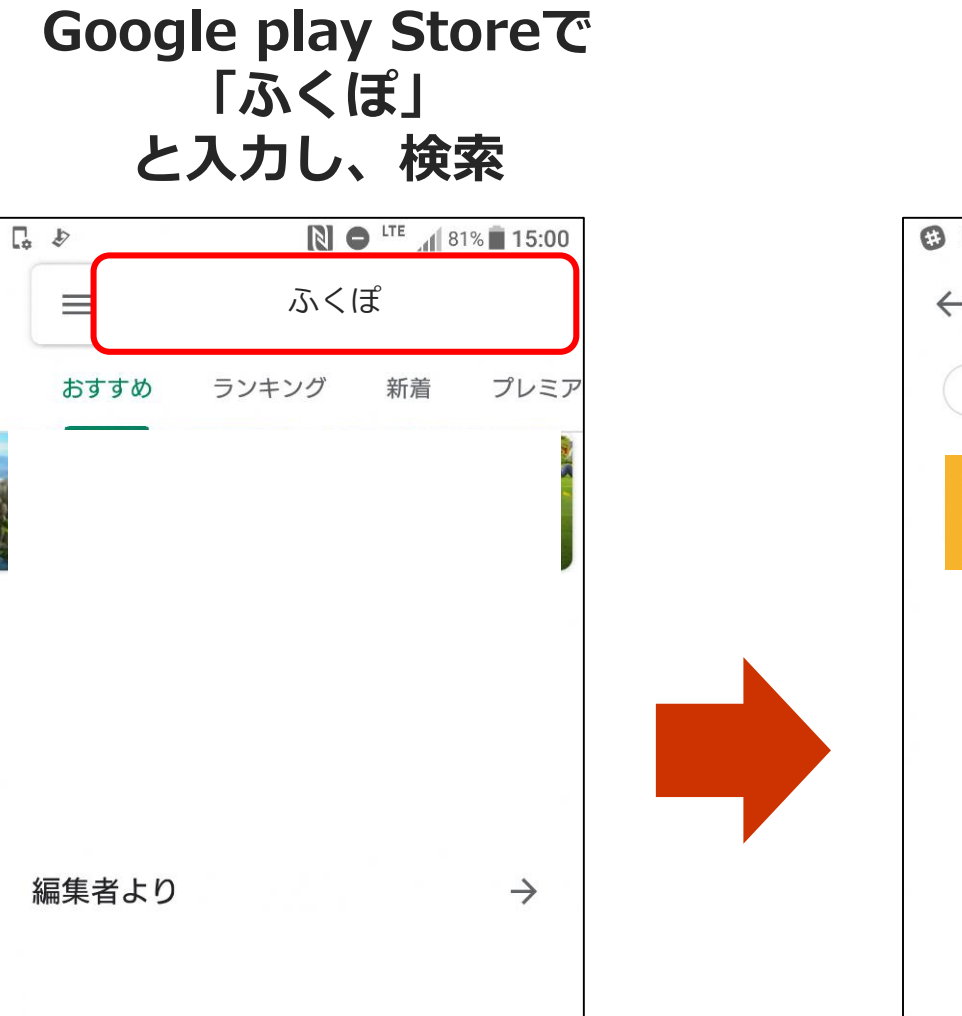

м

書籍

アプリ

 $\bigcirc$ 

アレ

 $\triangleleft$ 

「インストール」 ボタンより入手

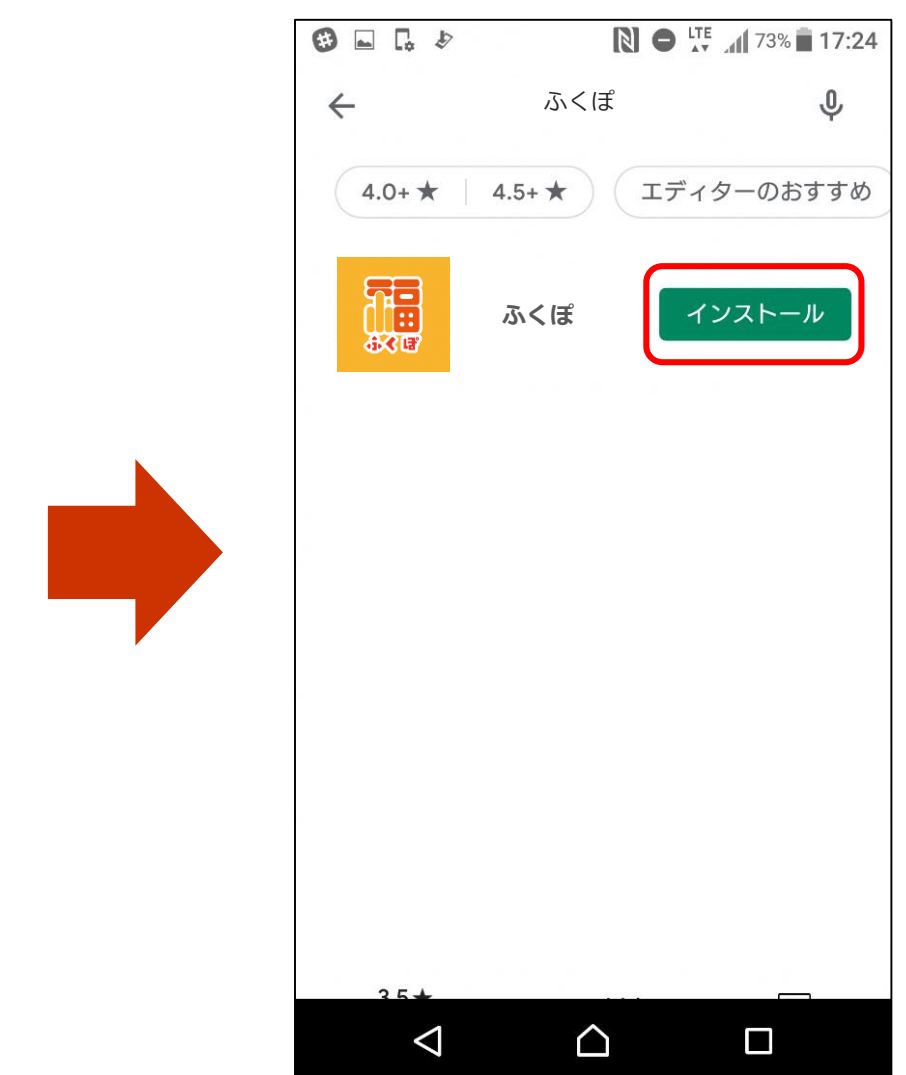

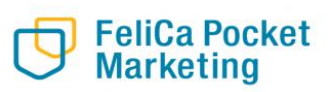

映画&TV

## 1-1. アプリをダウンロード

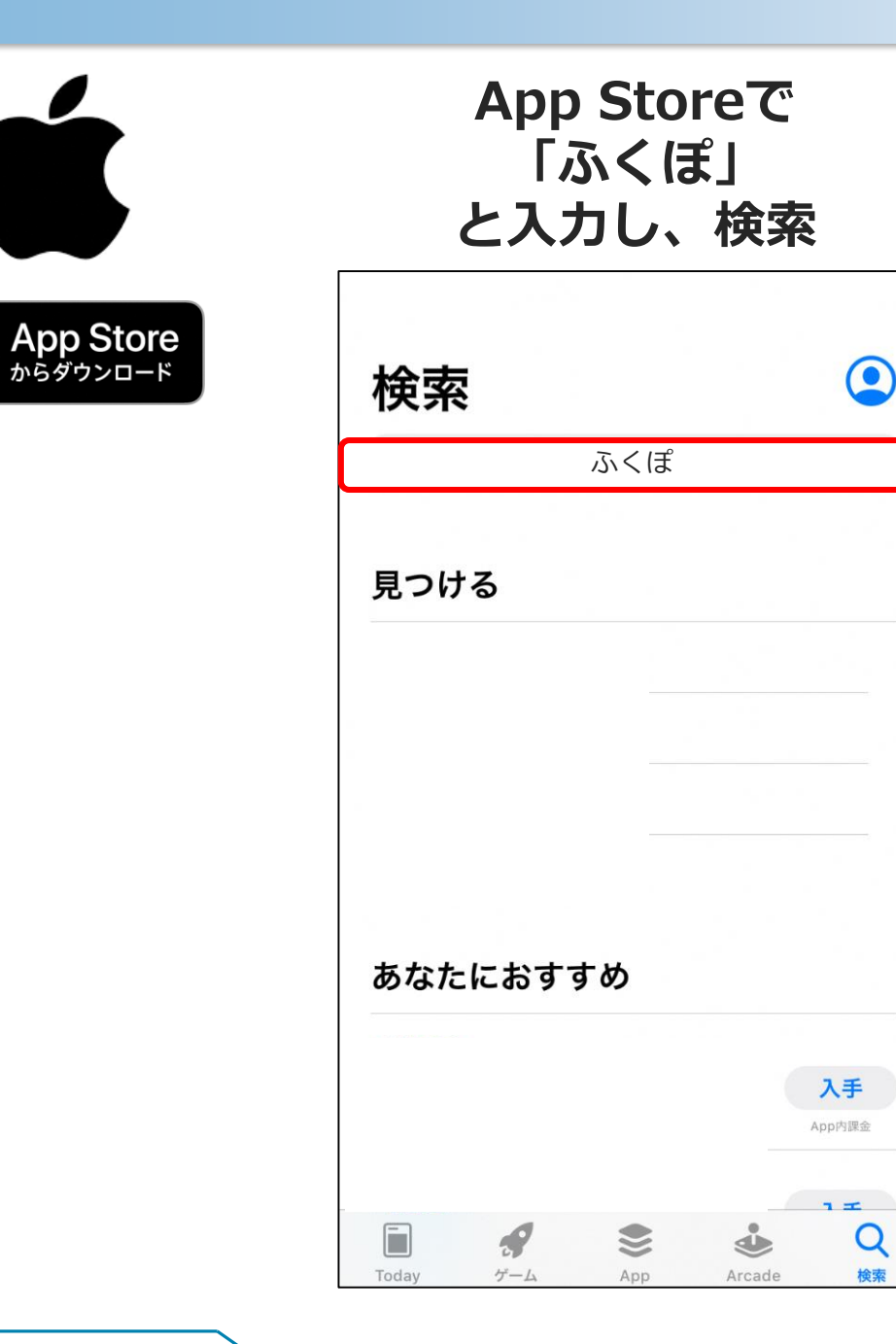

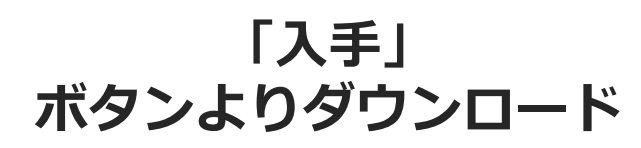

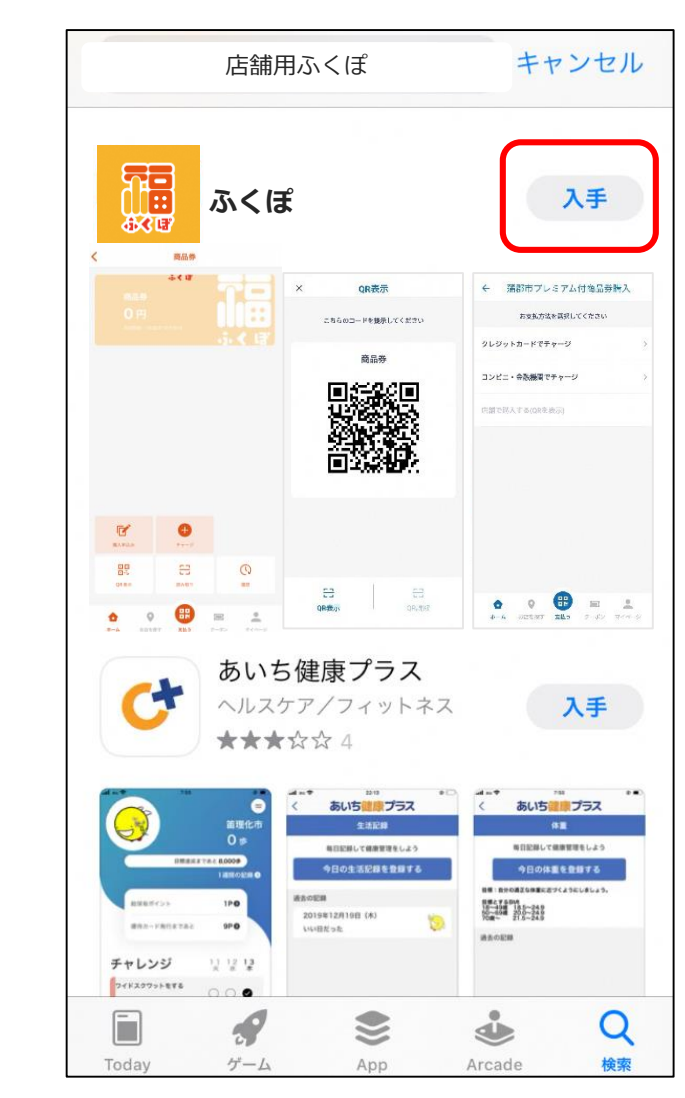

## アプリを開き、「新規登録」を押す

※画面の表示設定により「新規登録」が表示されない場合があります。その際はコールセンターにお問い合わせください。

|             | ログイン                         |  |
|-------------|------------------------------|--|
| メールアドレス     |                              |  |
| パスワード       |                              |  |
|             |                              |  |
| <i>I</i> ¢: | <b>ログイン</b><br>スワードを忘れた方はこちら |  |
|             | or<br>新規登録                   |  |
|             |                              |  |
|             |                              |  |
|             |                              |  |

#### 登録したいメールアドレス・パスワード を入力し利用規約に同意し「新規登録」 を押す

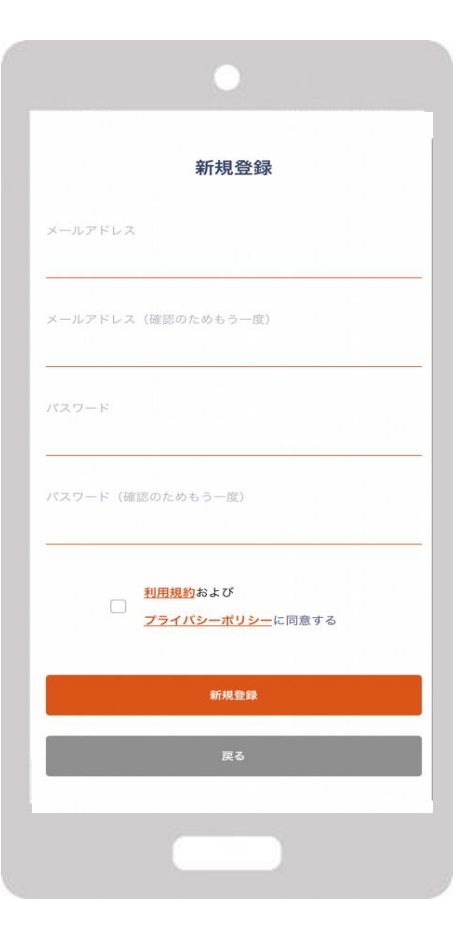

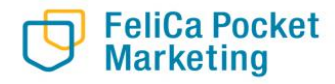

#### 登録したい電話番号を入力し SMS認証を行う

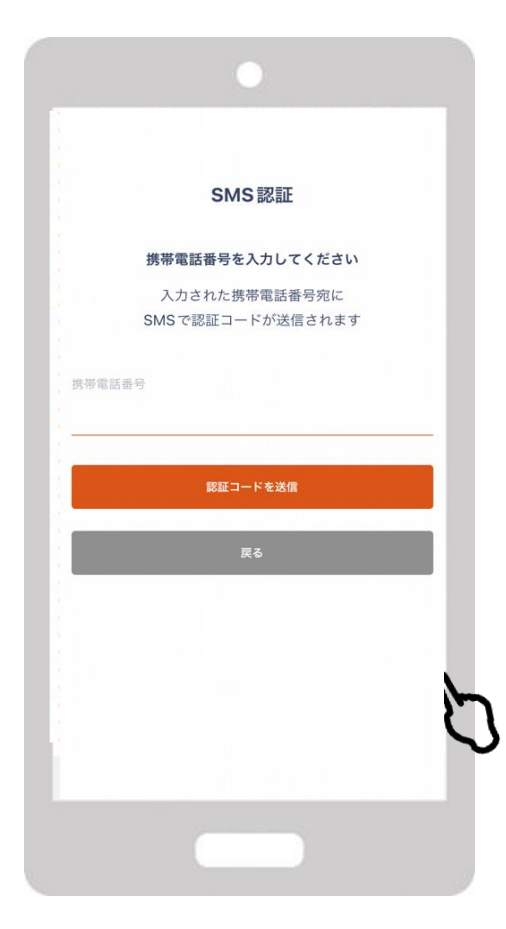

#### 先程入力したメールアドレス宛にメール が届き、記載されているURLをタップし 登録完了

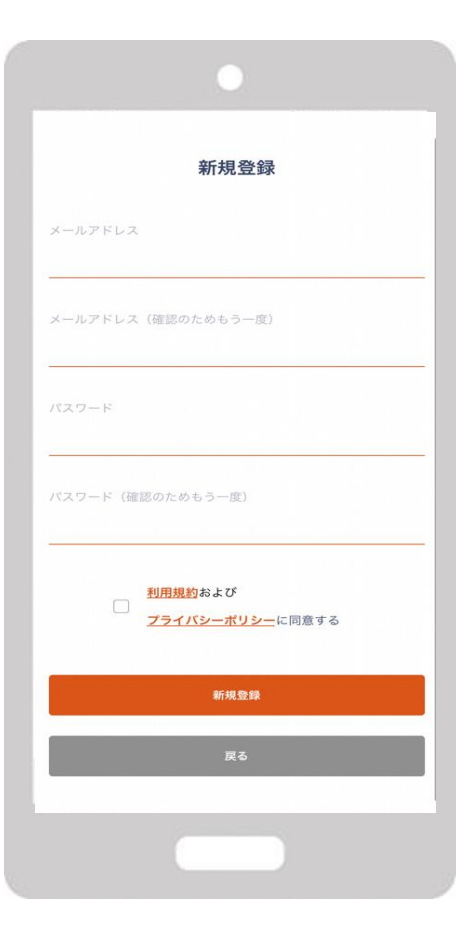

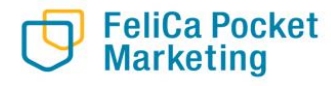

## ふくぽマネーの購入(チャージ)について

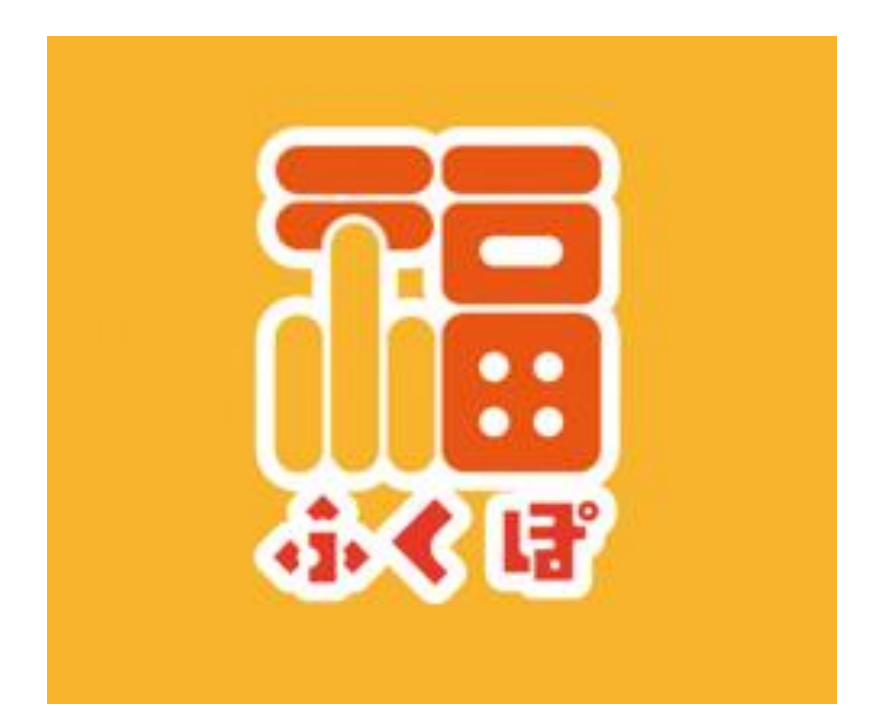

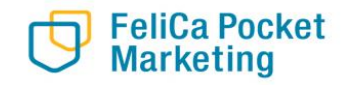

### 2-1. チャージの方法

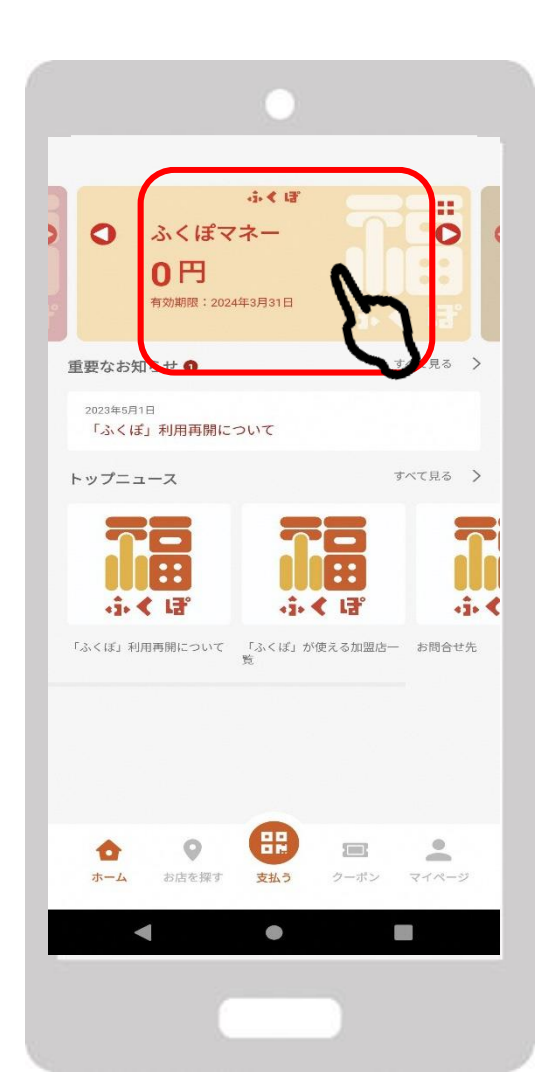

### 1. 「ふくぽマネー」をタップ 2. 「チャージ」をタップ

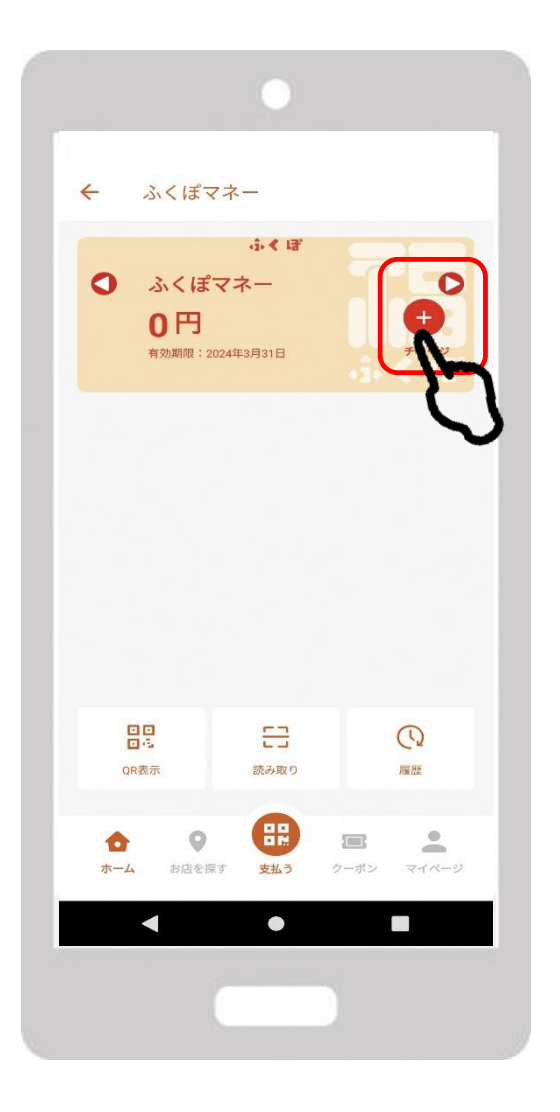

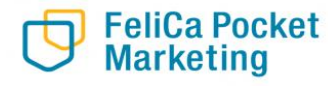

# クレジットカードによるチャージについて

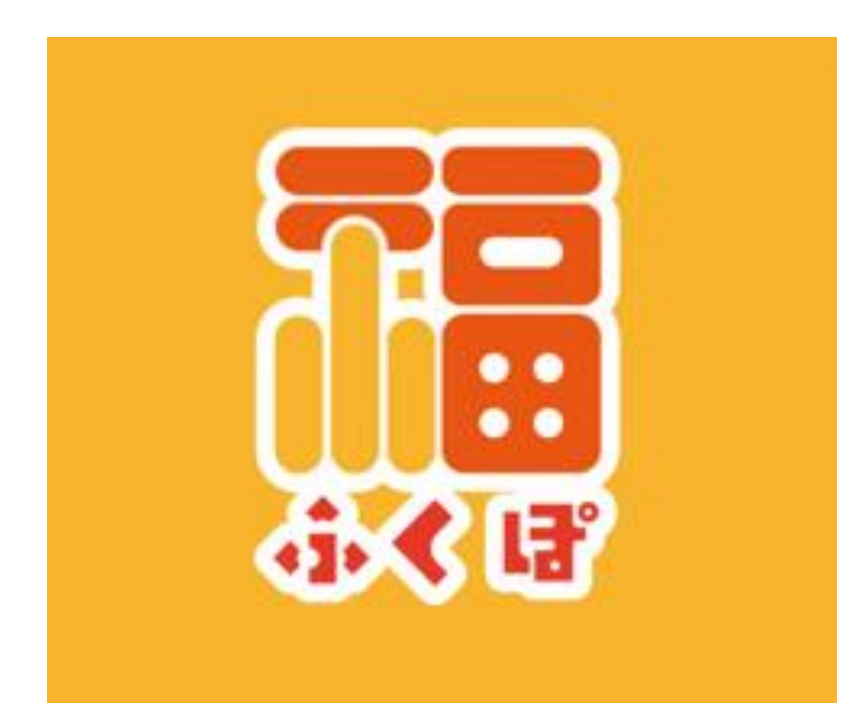

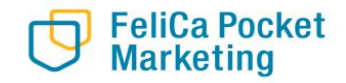

1. 「クレジットカードによ るチャージ」をタップ

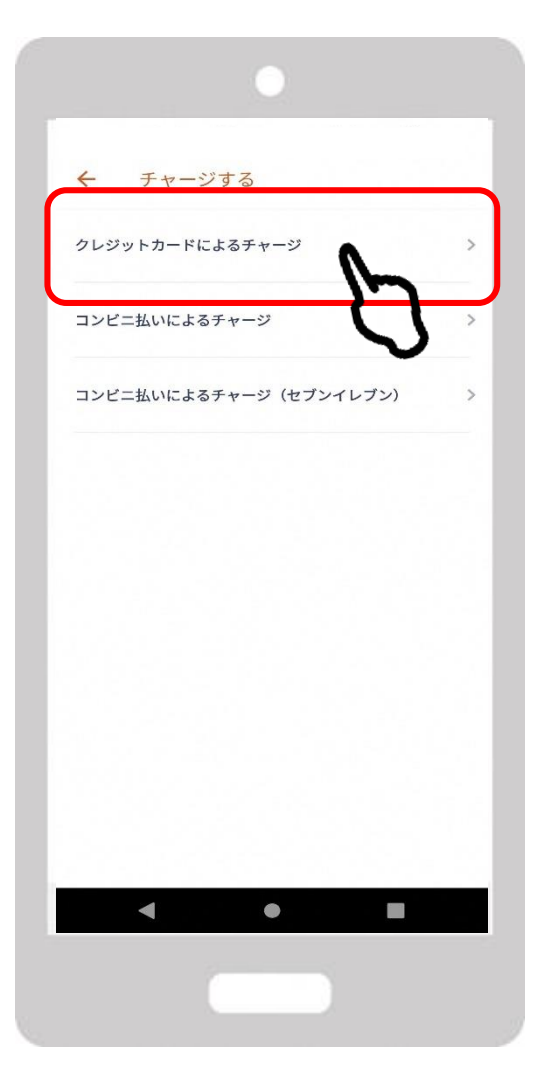

FeliCa Pocket Marketing **2.金額を入力 3. Ⅰ** ※1,000円単位/20,000円上限

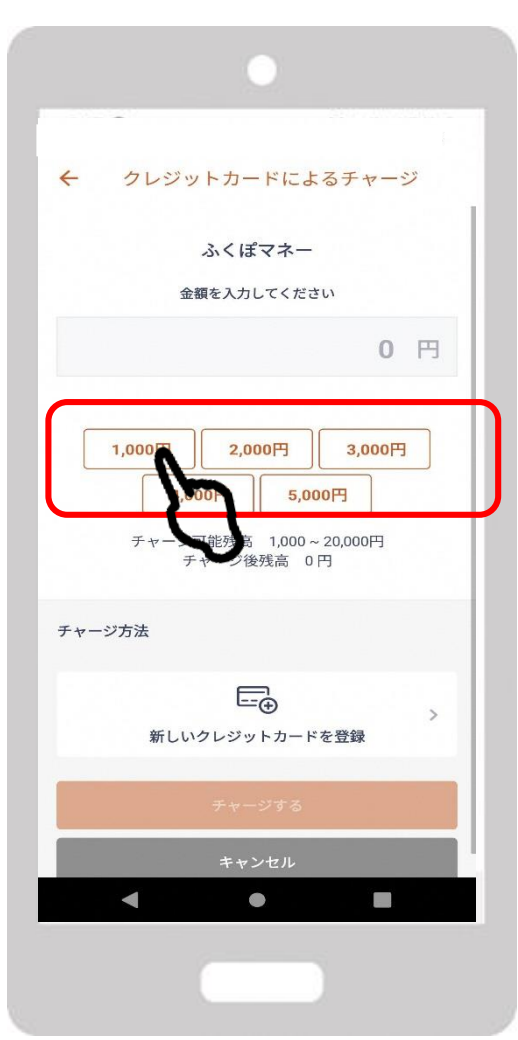

3.「新しいクレジットカードを登 録」をタップ

Confidential

| •                                                                                 |
|-----------------------------------------------------------------------------------|
| ← クレジットカードによるチャージ                                                                 |
| ふくぼマネー                                                                            |
| 金額を入力してください                                                                       |
| 1000 円                                                                            |
| 1,000円 2,000円 3,000円   4,000円 5,000円   チャージ可能残高 1,000 ~ 20,000円   チャージ後残高 1,000 円 |
| チャージ方法                                                                            |
| ↓ テーチード ● 予示しいクレジットカード ● 登録                                                       |
| チャージする                                                                            |
| キャンセル                                                                             |
| < • E                                                                             |
|                                                                                   |

2-2. クレジットカードによるチャージの場合

- 登録」で内容を記載
- 4. 「クレジットカード情報 5. 購入金額とカード情報の入力を 確認しチャージする

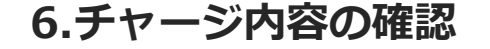

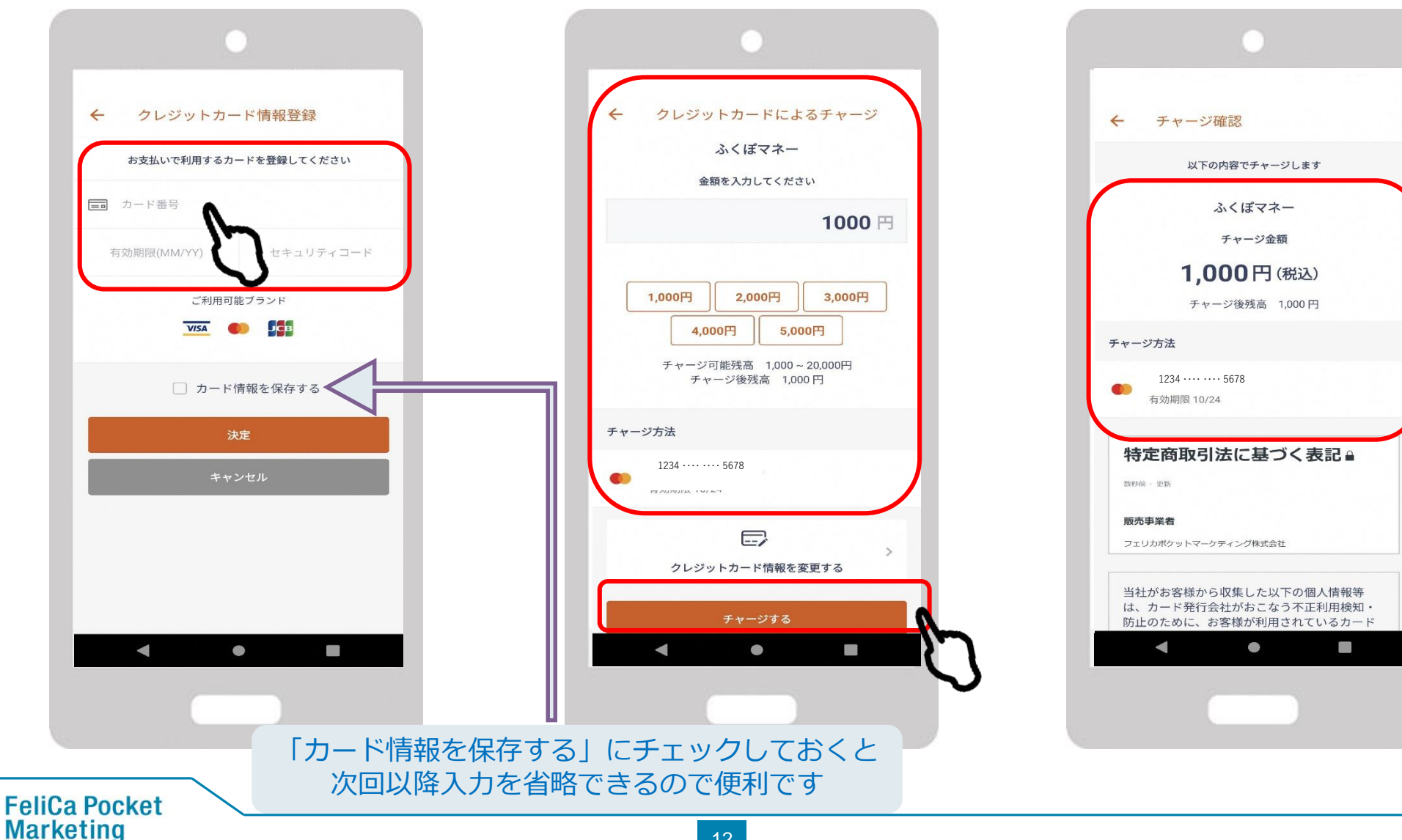

2-2. クレジットカードによるチャージの場合

7. 「個人情報の取扱いに同 意する」のチェックボック スをタップし「実行」

|                          | チャージ確認                                                                              |
|--------------------------|-------------------------------------------------------------------------------------|
| 0                        | 1234 •••• 5678                                                                      |
| 特定                       | 官商取引法に基づく表記 🔒                                                                       |
| 数秒前                      | 更新                                                                                  |
| <b>販売事</b><br>フェリ:       | 写業 <b>者</b><br>カボケットマーケティング株式会社                                                     |
| 当社7<br>は、2<br>防止0<br>発行3 | がお客様から収集した以下の個人情報等<br>カード発行会社がおこなう不正利用検知・<br>のために、お客様が利用されているカード<br>会社へ提供させていただきます。 |
|                          | ✓ 個人情報の取り扱いに同意する                                                                    |
|                          | 実行<br>混雑時はいままに町間がかかることがあります                                                         |
|                          | T Y J LIV                                                                           |
|                          | < • E                                                                               |
|                          |                                                                                     |

FeliCa Pocket Marketing

| ナヤーン元了         |                                |
|----------------|--------------------------------|
| チャージ(<br>2023年 | クレジットカード(決済)<br>5月8日 11時55分58秒 |
|                | 1,000円                         |
|                | チャージ                           |
|                | ふくぽマネー                         |
|                | 0円 > 1,000円                    |
|                |                                |
|                | VISA                           |
|                | Visa                           |
| 12             | 34 •••• 5678                   |
|                |                                |
|                | 詳細を閉じるへ                        |
| 処理ID           | pBCqpeKClsdehDYJK8YI           |
| 処理種別           | チャージ                           |
| サービス           | ふくぼマネー                         |
| 日時             | 2023年5月8日 11時55分<br>58秒        |
|                |                                |
|                | トップに戻る                         |
|                |                                |
| •              | •                              |
|                |                                |

※注意点※ ・VISA/MASTER/JCB以外の クレジットカードは使用不可で す。

Confidential

・利用可能額が上限に達してい る場合や、入力情報が誤ってい る場合はエラーとなりますので ご注意ください。

8. 決済処理完了

13

## コンビニ払いによるチャージについて

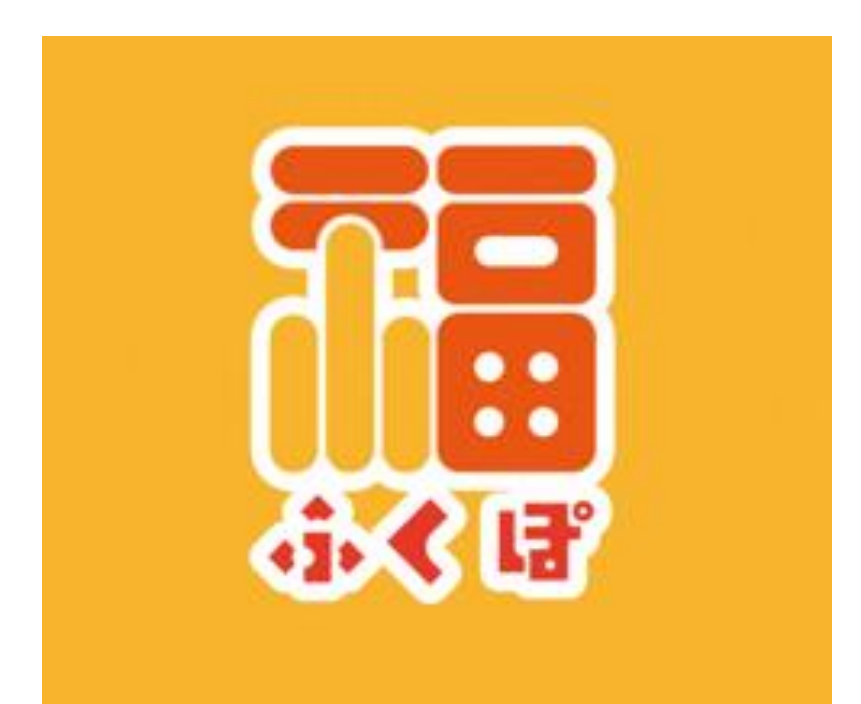

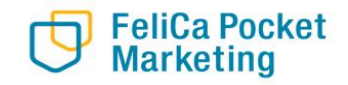

1.「コンビニ・金融機関で チャージ」をタップ

| ← チャージ ジ | する           |   |   |
|----------------------------------------------------------------------------------------------------|--------------|---|---|
| クレジットカードによるチ                                                                                                    | ・ヤージ         |   | > |
| コンビニ払いによるチャー                                                                                                    | -57          | h | > |
| コンビニ払いによるチャー                                                                                                    | -ジ (セブンイレブン) | Û | > |
|                                                                                                    |              |   |   |
|                                                                                                    |              |   |   |
|                                                                                                    |              |   |   |
|                                                                                                    |              |   |   |
|                                                                                                    |              |   |   |
|                                                                                                    |              |   |   |
|                                                                                                    |              |   |   |
|                                                                                                    |              |   |   |

FeliCa Pocket Marketing

**2. 金額を入力** ※1,000円単位/20,000円上限

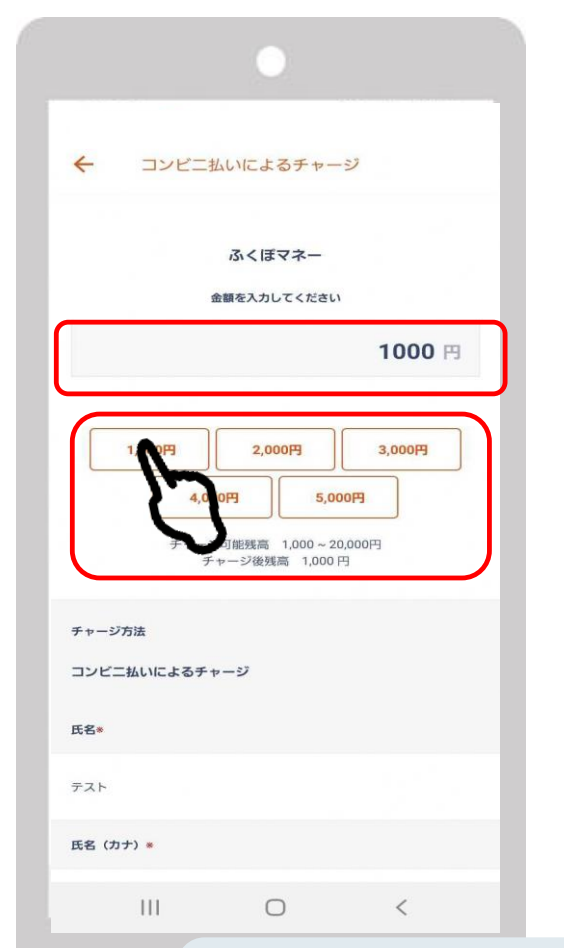

3.漢字とカナで氏名を入力し、 「OK」をタップ

| <del>&lt;</del>     | コンビニ払    | いによるチャー       | IJ          |              |             |
|---------------------|----------|---------------|-------------|--------------|-------------|
| チャージ<br>コンビニ<br>氏名* | ち法払いによるチ | プロフィ<br>場合は自動 | ールで<br>動で入力 | 既に設定<br>がされて | 済みの<br>こいます |
| テスト                 |          |               |             |              |             |
| 氏名(カ                | ナ) *     |               |             |              |             |
| テスト                 |          |               |             |              |             |
| 電話番号<br>123456      | 78901    |               |             |              |             |
|                     | チャー      | ジ受付―覧を確認す     | 5           | > <b></b>    | 7           |
|                     |          | OK<br>キャンセル   | m           |              |             |
|                     | 111      | 0             | Ś           |              |             |

※OKを押した時点でチャージ受付がされます。 チャージ受付後に画面を消し、再度支払いへ進みたい場合は 「チャージ受付一覧を確認する」からお進みください

<u>一度チャージ受付まで進んだ後、再度支払いへ進みたい場合は、</u> 「チャージ受付一覧を確認する」からお進みください。

5.チャージの受付完了

4.チャージ受付

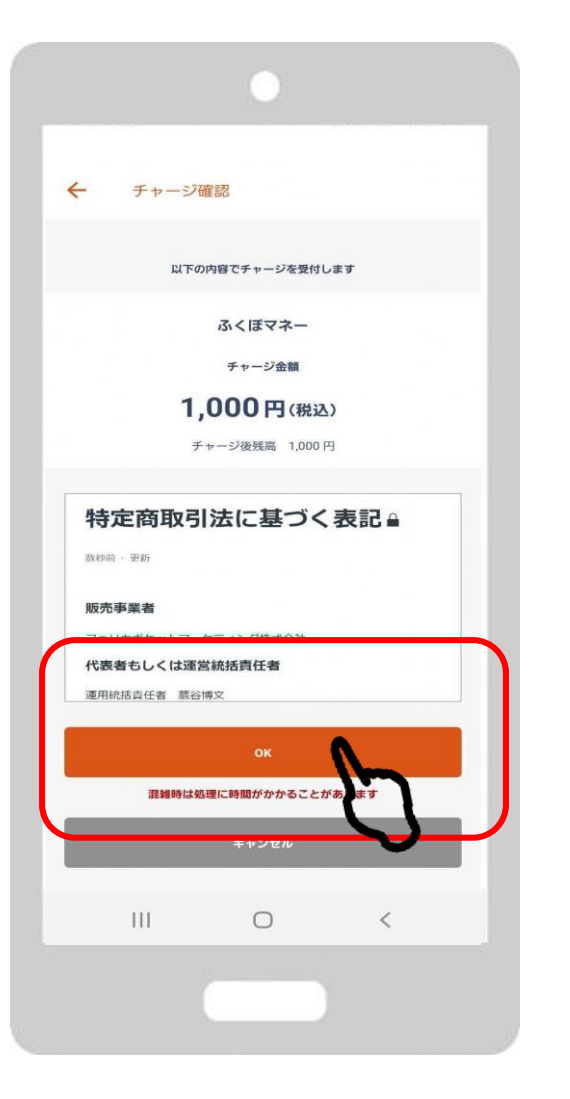

FeliCa Pocket Marketing

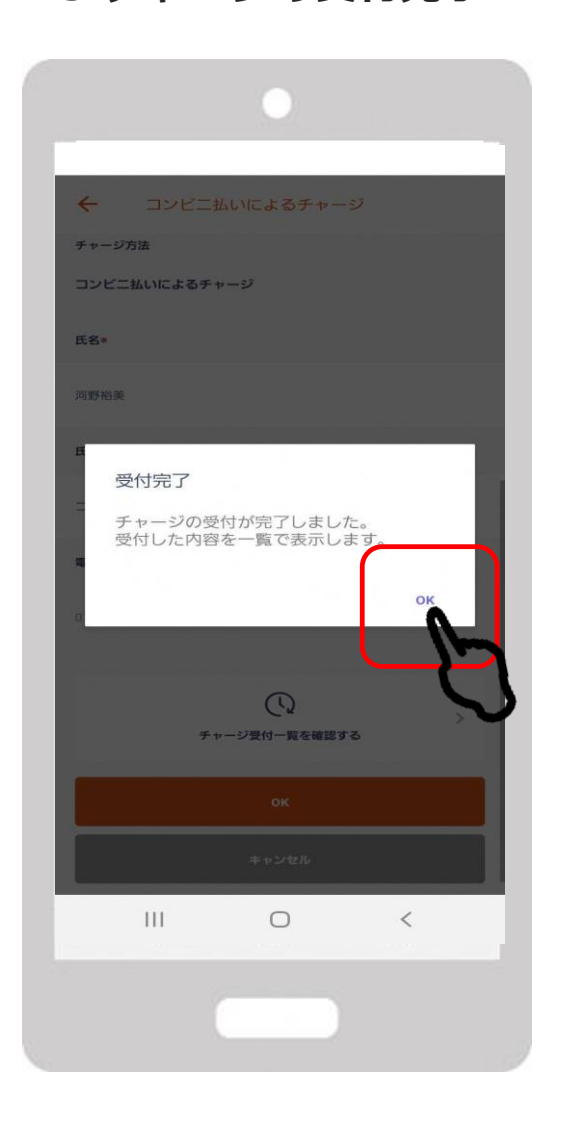

6.チャージ受付画面で 支払うを選択 ~ チャージ受付一覧 「支払う」を押すと決済方法を選択する画面が表示されます コンビニ払いによるチャージ 受付日時: 2023年5月8日 11:46 支払期限: 2023年5月9日 23:59 お炎払い積ち 1 000円 (報法) 专私 セブンイレブン) コンビニ払いによる 受付日時: 2023年4月17日 支払期限: 2023年4月18日: 期間切れ 2,000円(税込) コンビニ払いによるチャージ 受付日時: 2023年4月17日 10:24 開催切れ 支払期限: 2023年4月18日 23:59 100円 (報読) III < 0

#### 7.支払いを希望する コンビニエンスストアを選択

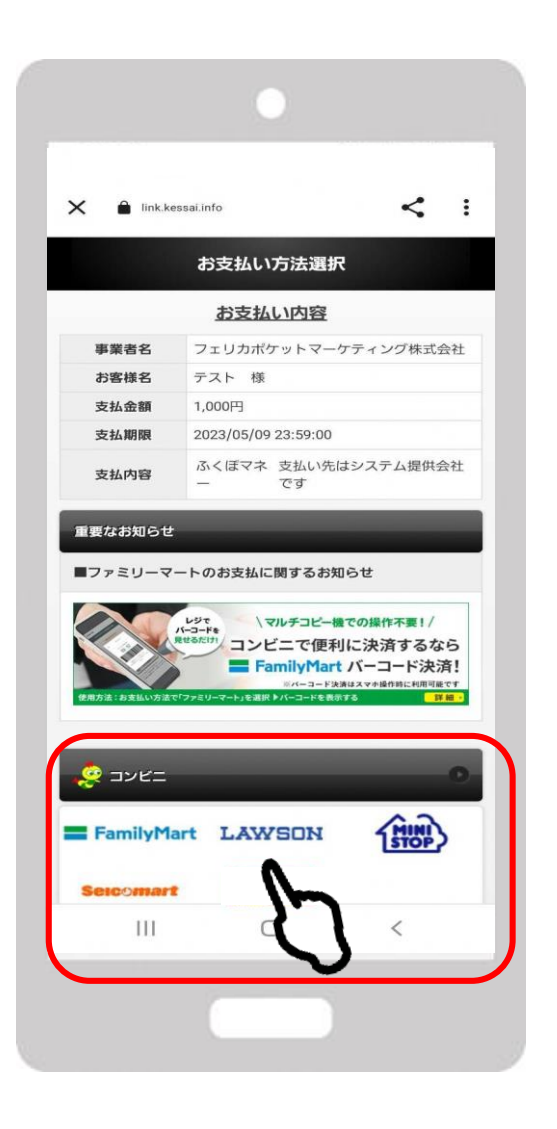

FeliCa Pocket Marketing

#### ★コンビニにより支払い方法は異なります

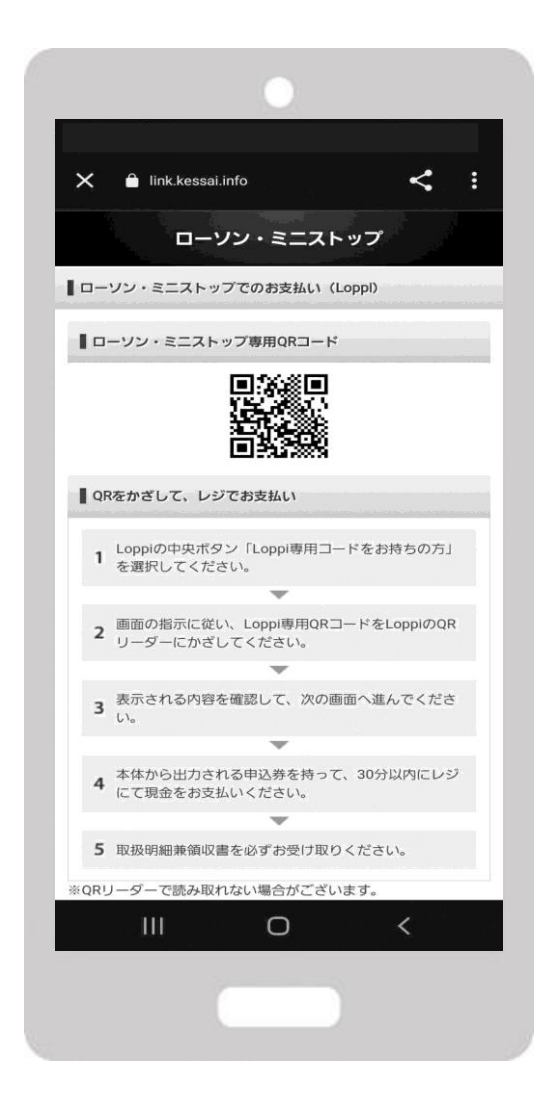

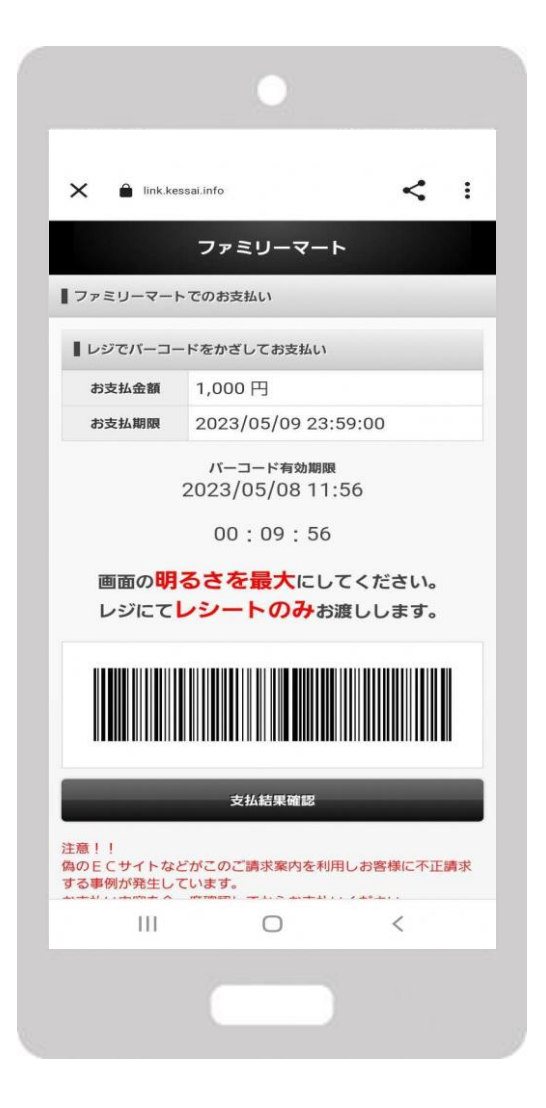

8.お支払方法を確認の上、 お近くのコンビニエンスストアで チャージ額が反映される お支払い

9.入金確認後

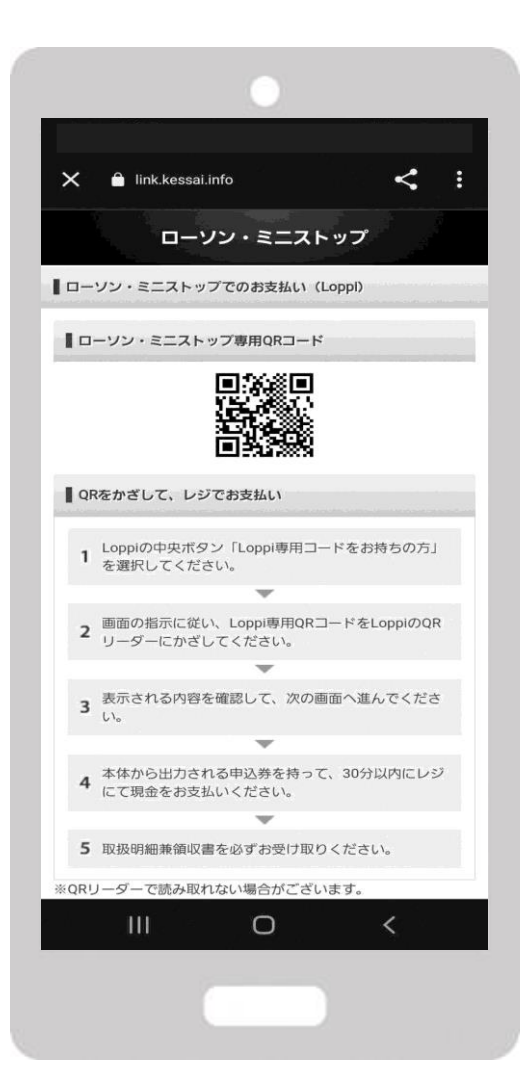

**FeliCa Pocket** Marketing

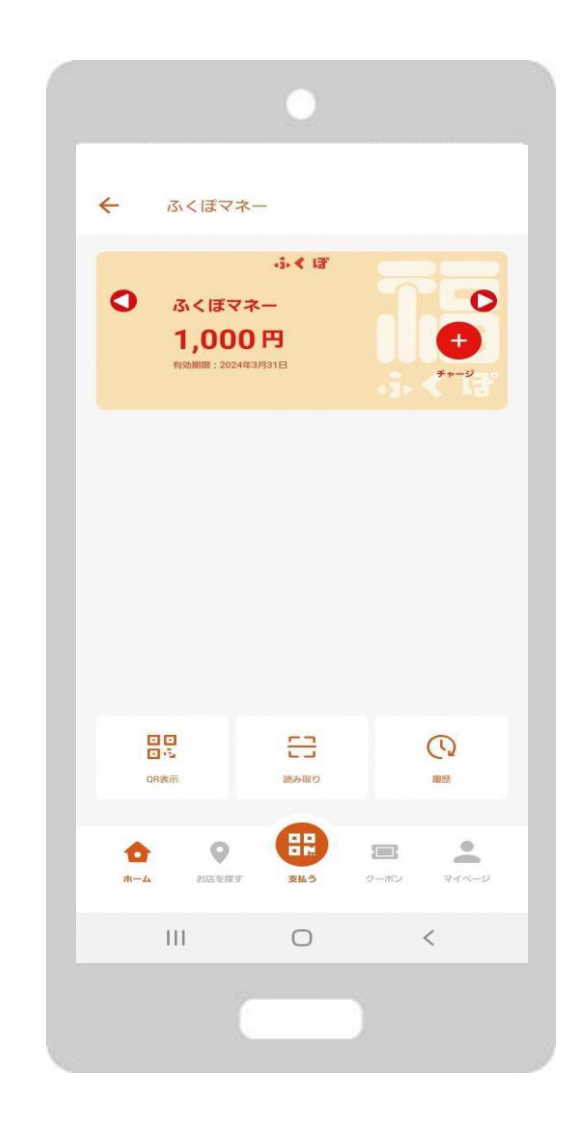

支払方法は各コンビニエン スストアによって異なりま す。コンビニエンスストア ごとの支払い方法について はP19~をご覧ください。

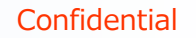

## 2-4. ローソン・ミニストップ(Loopi)でのお支払い方法

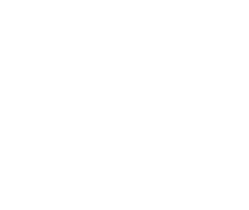

「Loppi専用コードをお持ちの方」 をタップ

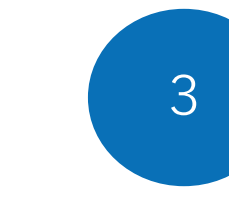

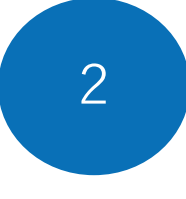

QRコードを、ロッピー端末の右下 部分にある バーコードリーダーにか ざします

内容を確認後、画面右下のOKを押 すと申込券が発行されます

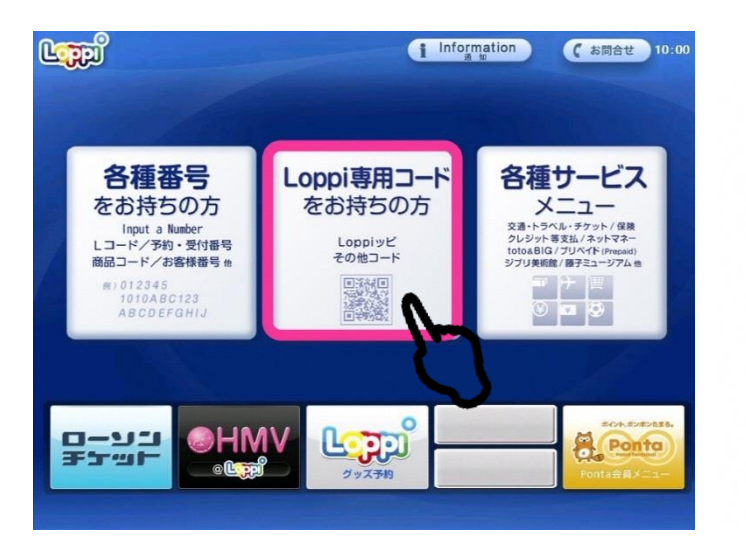

FeliCa Pocket Marketing

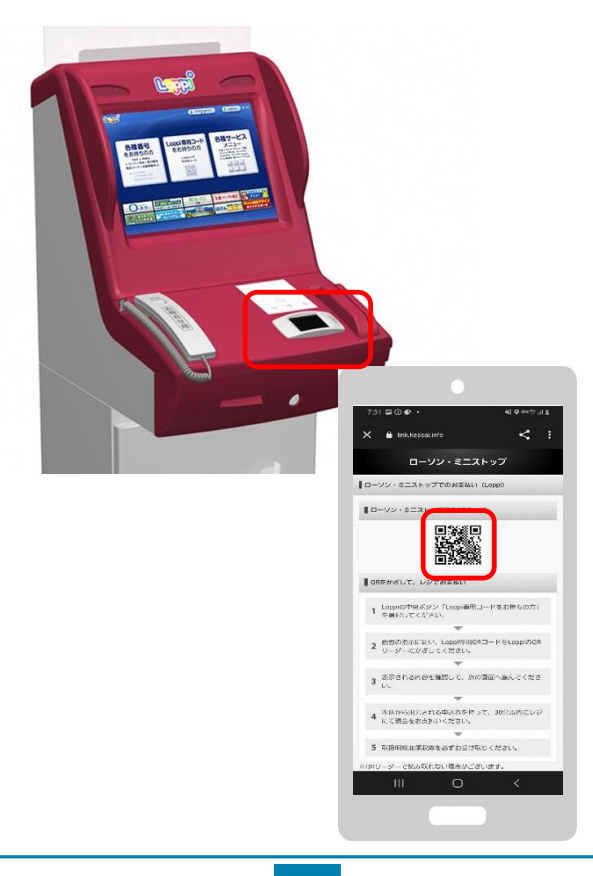

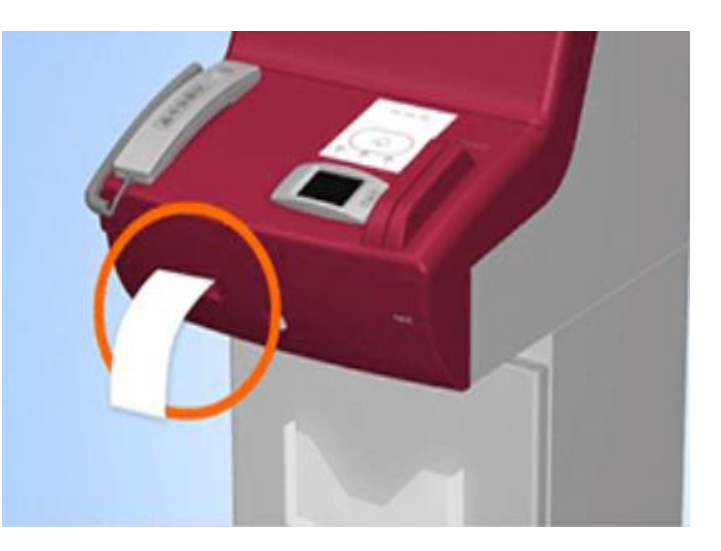

30分以内に申込券をもって レジにてお支払いください。

## 2-5.ファミリーマートでのお支払い方法

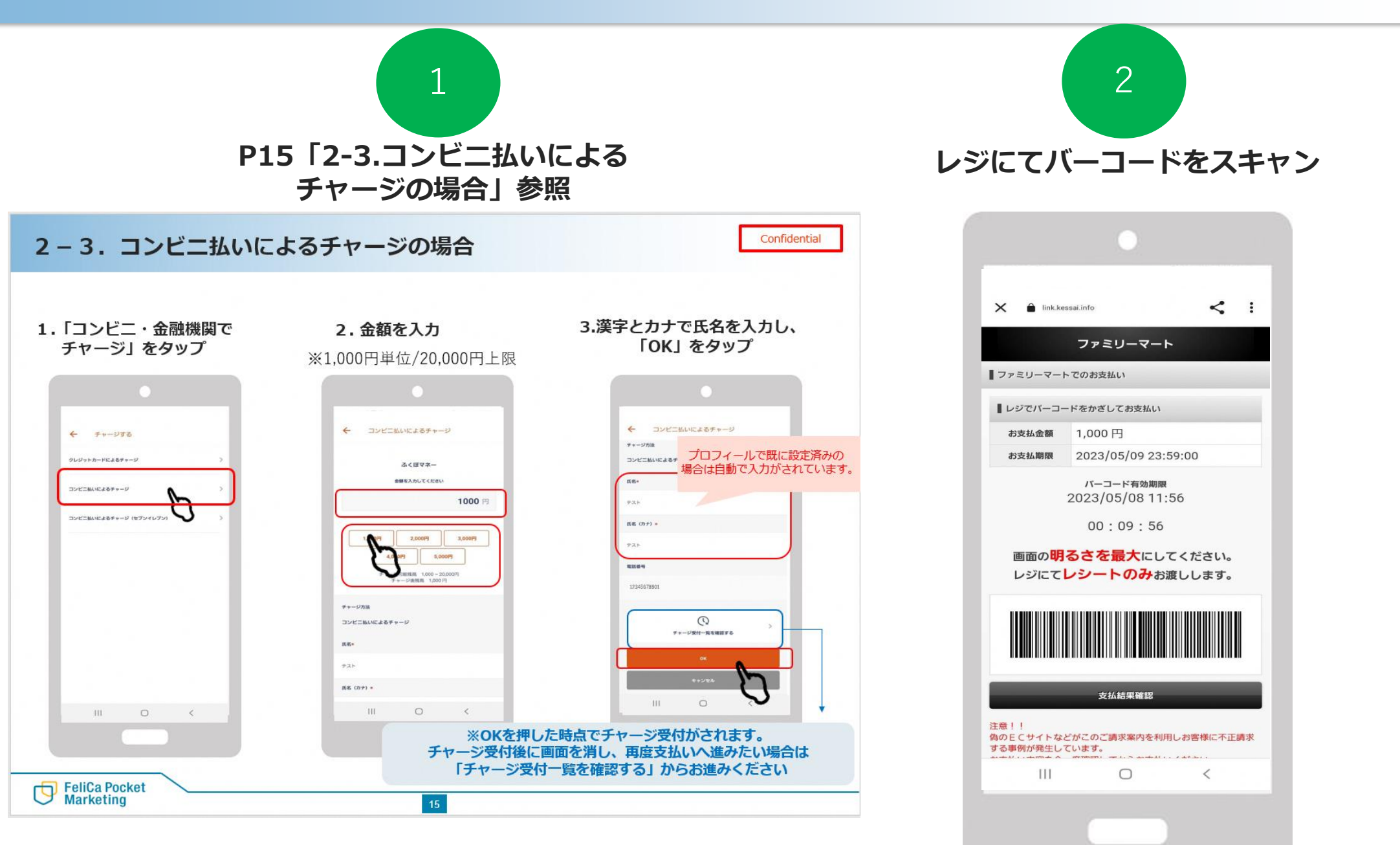

# コンビニ払いによるチャージ (セブンイレブン)について

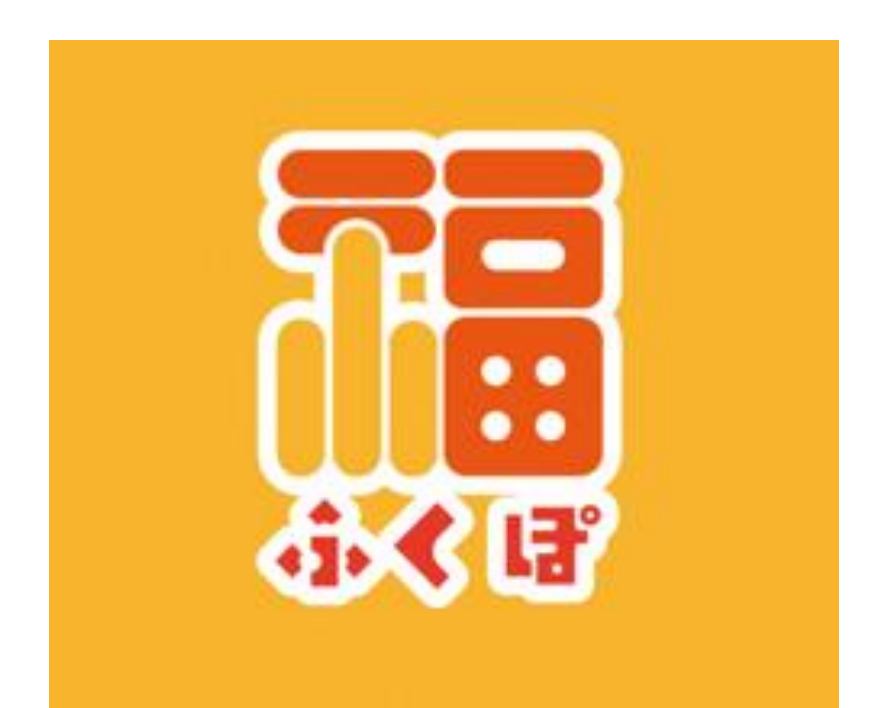

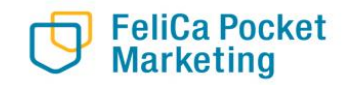

## 2-7. コンビニ払いによるチャージ(セブンイレブン)の場合

1.「コンビ二払いによる チャージ」 (セブンイレブン)をタップ

| ← チャーシ      | うする         |                   |   |
|-------------|-------------|-------------------|---|
| クレジットカードによる | 5チャージ       |                   | > |
| コンビニ払いによるチャ | -ジ          |                   | > |
| コンビニ払いによるチャ | ァージ (セブンイレブ | 2)<br>bra         | > |
|             |             | $\mathbf{\nabla}$ |   |
|             |             |                   |   |
|             |             |                   |   |
|             |             |                   |   |
|             |             |                   |   |
|             |             |                   |   |
| 111         | 0           | <                 |   |
|             |             |                   |   |

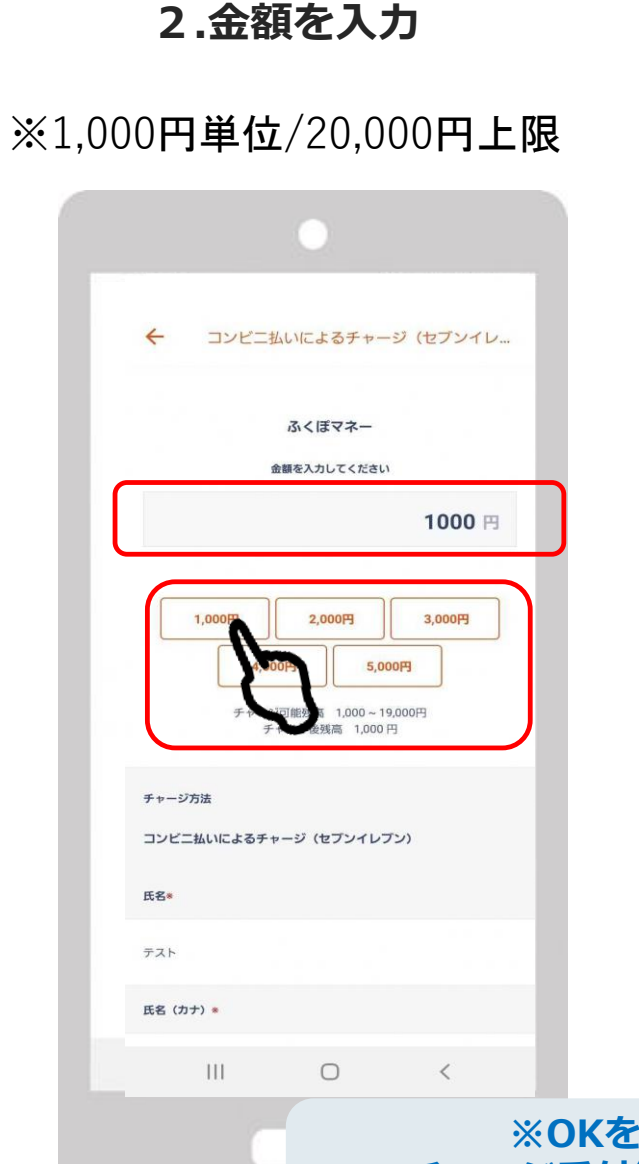

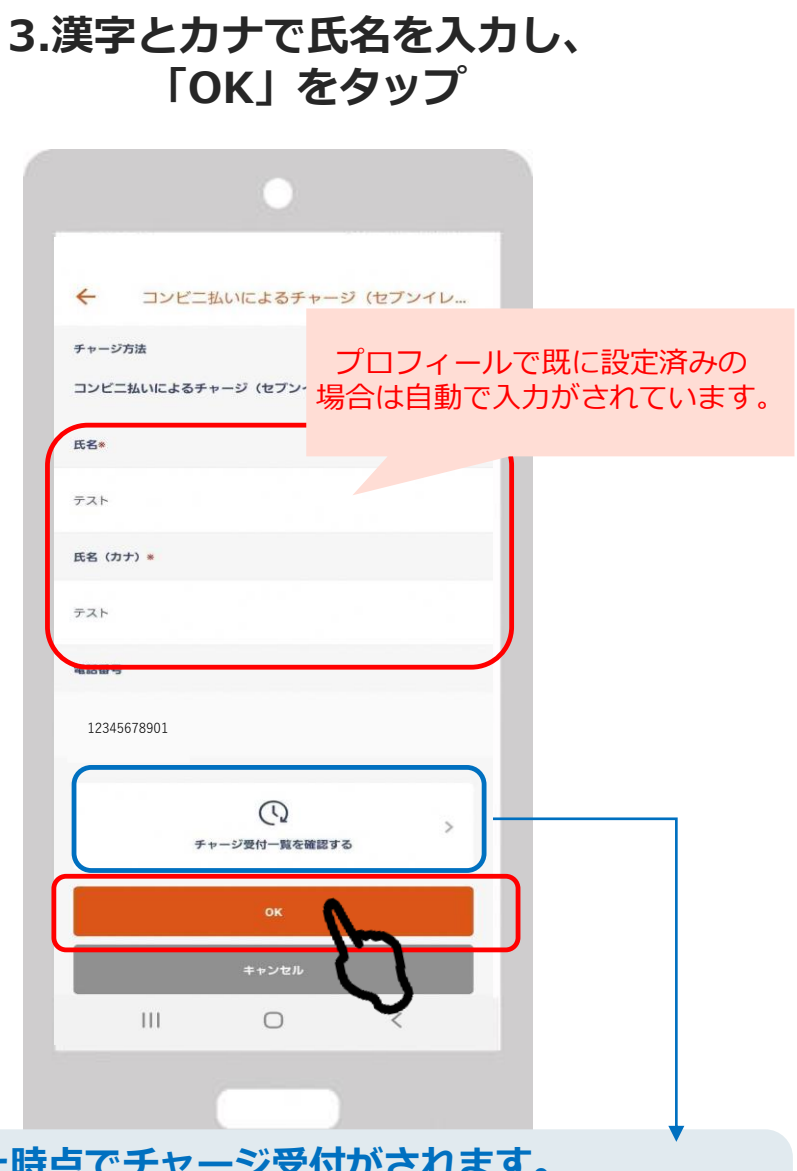

Confidential

※OKを押した時点でチャージ受付がされます。 チャージ受付後に画面を消し、再度支払いへ進みたい場合は 「チャージ受付一覧を確認する」からお進みください

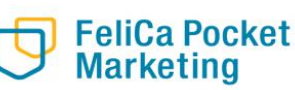

## 2-7. コンビニ払いによるチャージ(セブンイレブン)の場合

Confidential

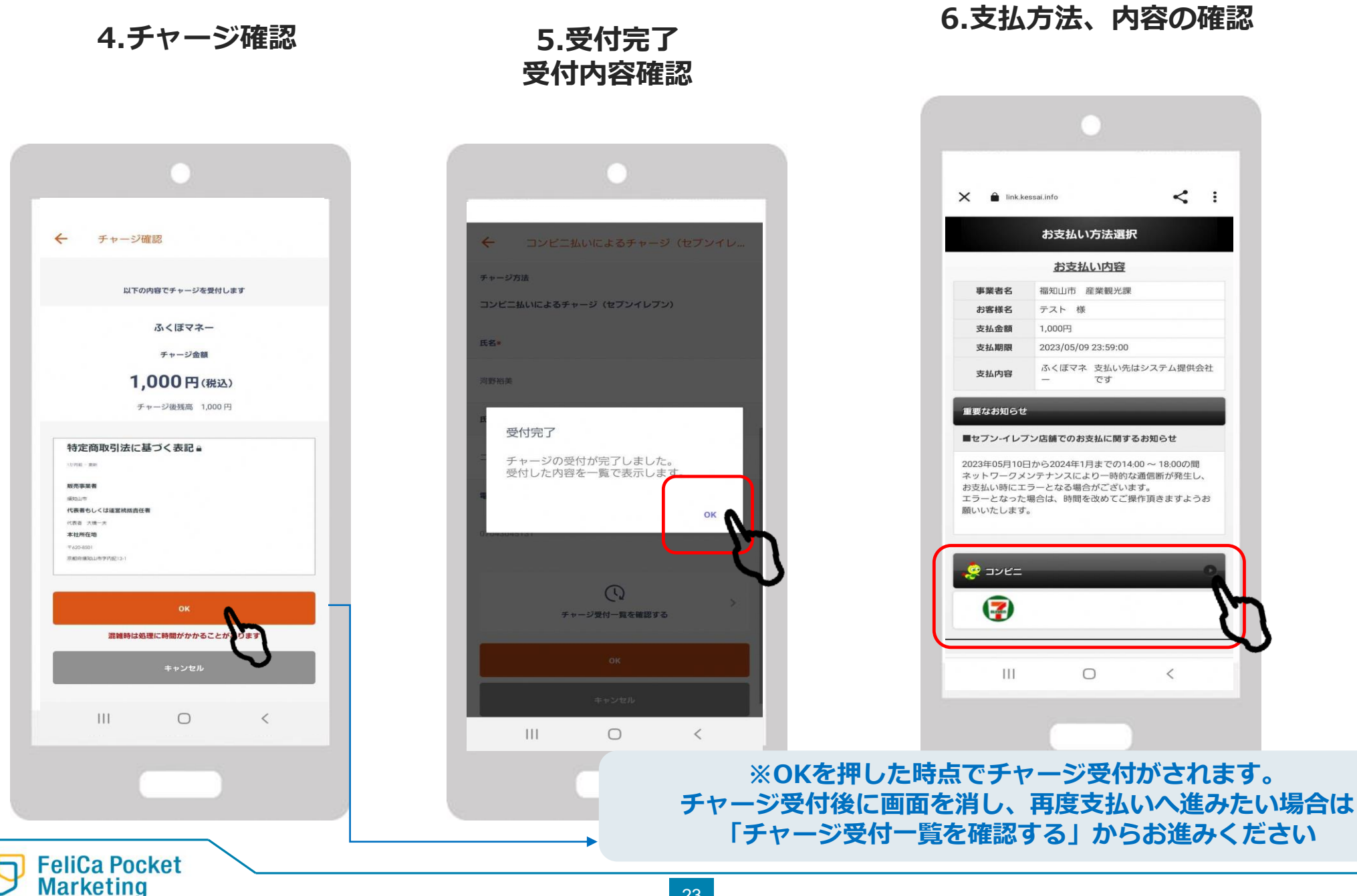

## 2-7. コンビニ払いによるチャージ(セブンイレブン)の場合

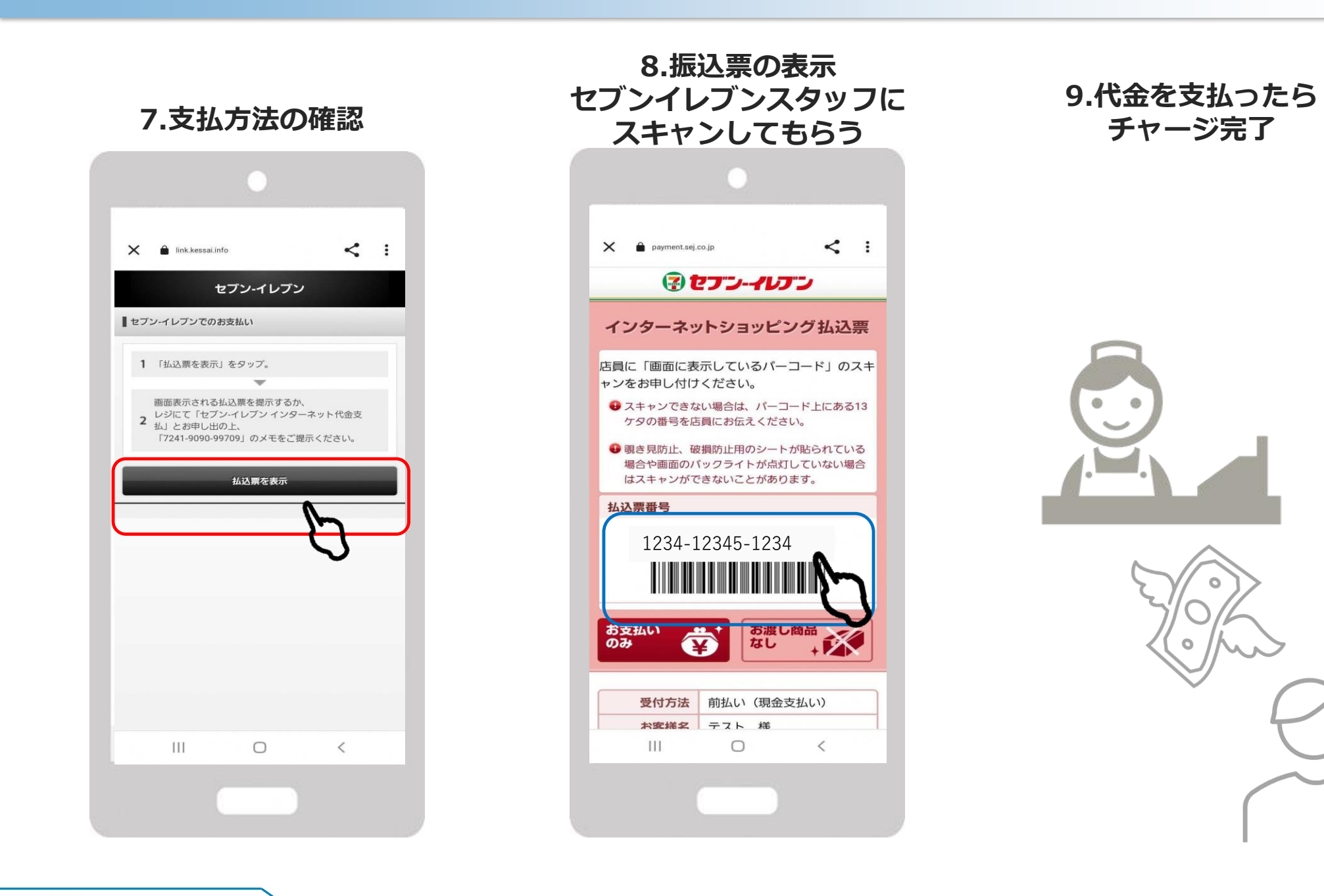

24

FeliCa Pocket Marketing

## ふくぽマネーの利用について

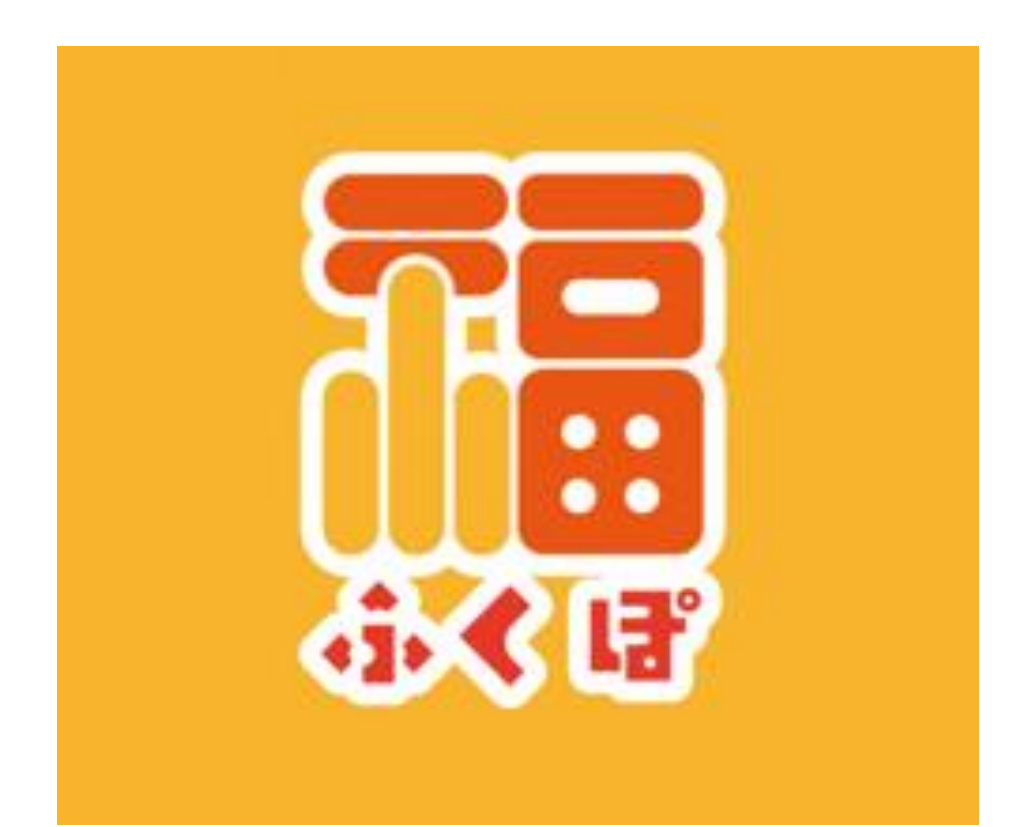

3-1. マネー利用方法

Confidential

1.上部のふくぽマネーをタップ

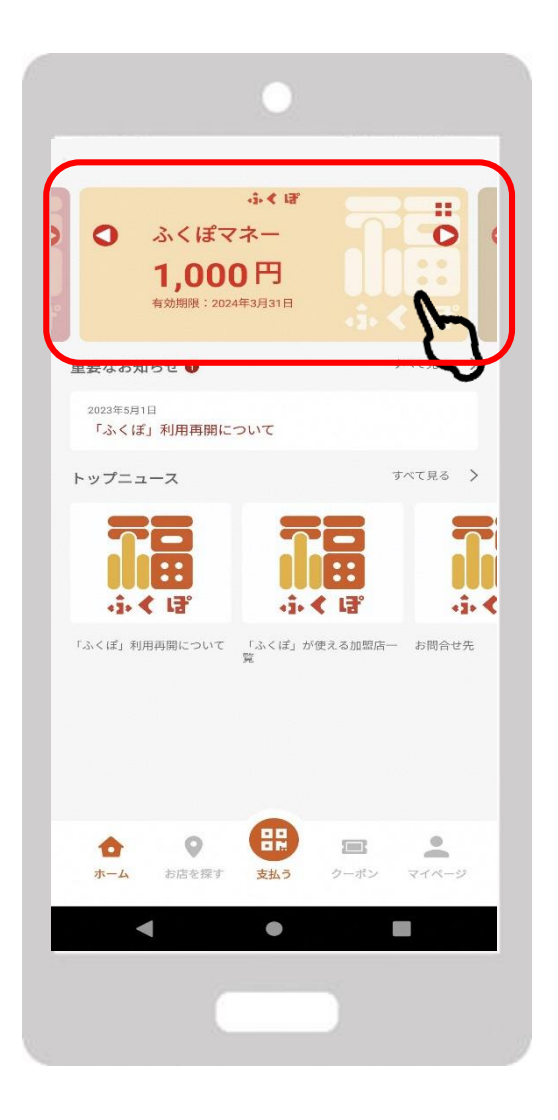

2.「読み取り」または 「支払う」をタップ

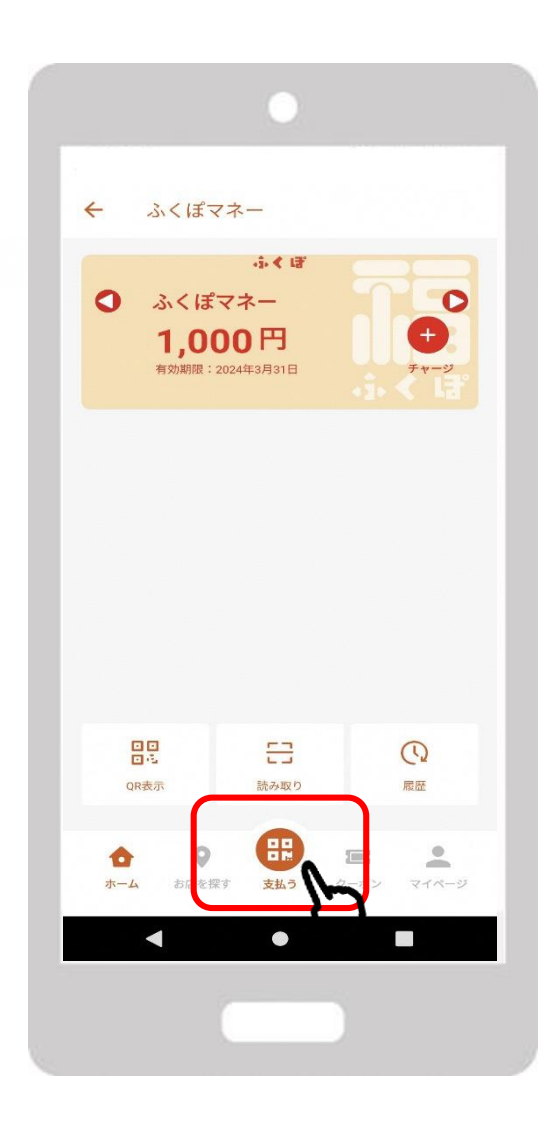

3.店舗に設置されているQRコード を読み取り

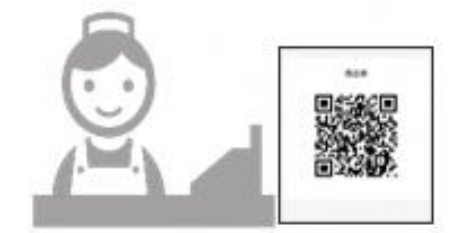

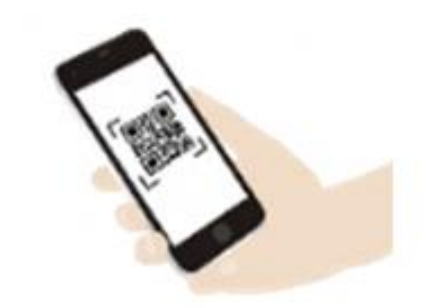

### 3-1. マネー利用方法

4.使用金額を入力し

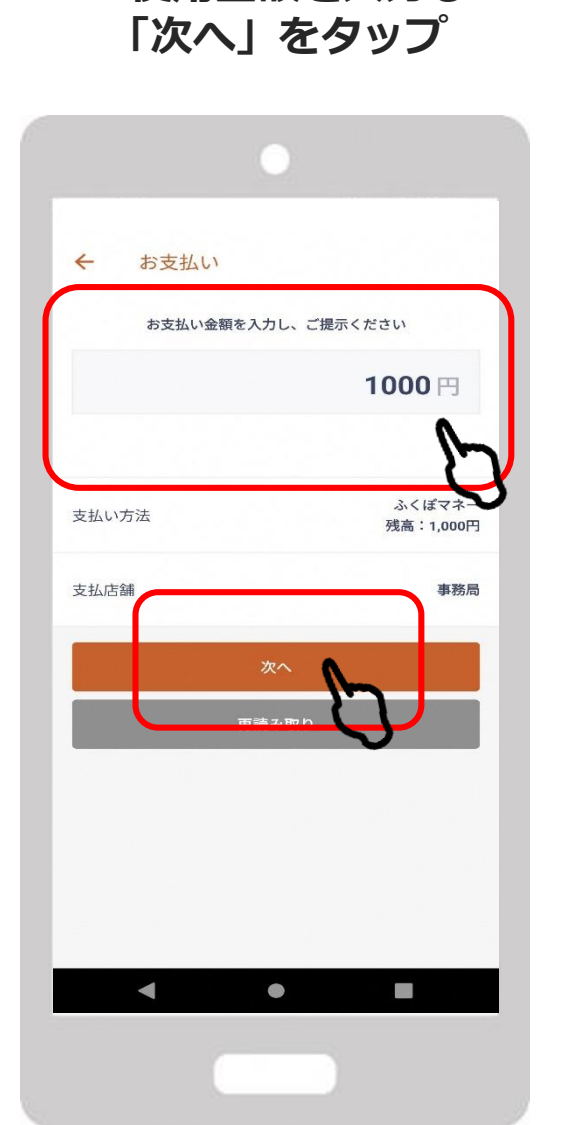

FeliCa Pocket Marketing

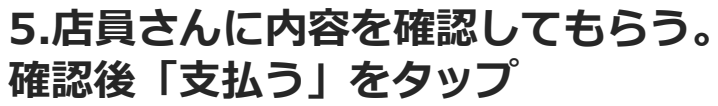

こちらの内容を店舗に提示してください

確認後「支払う」を押してください

**⊟000'L** 

023年5月8日12時00分20秒

曾幾重

ふせまいして完計まおいい法支は

支払う

~

支払い確認

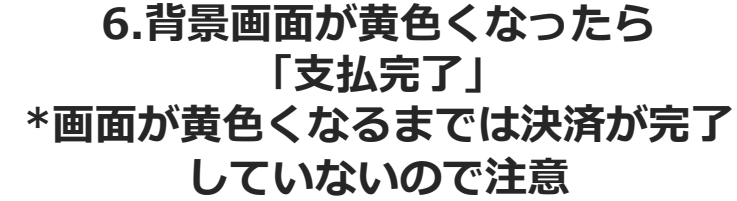

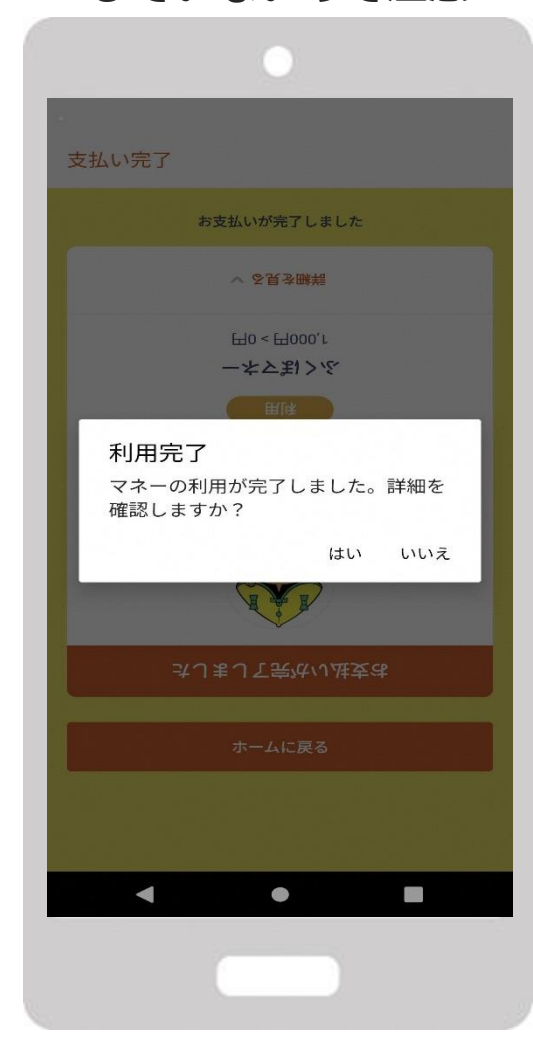

## ポイントの利用について

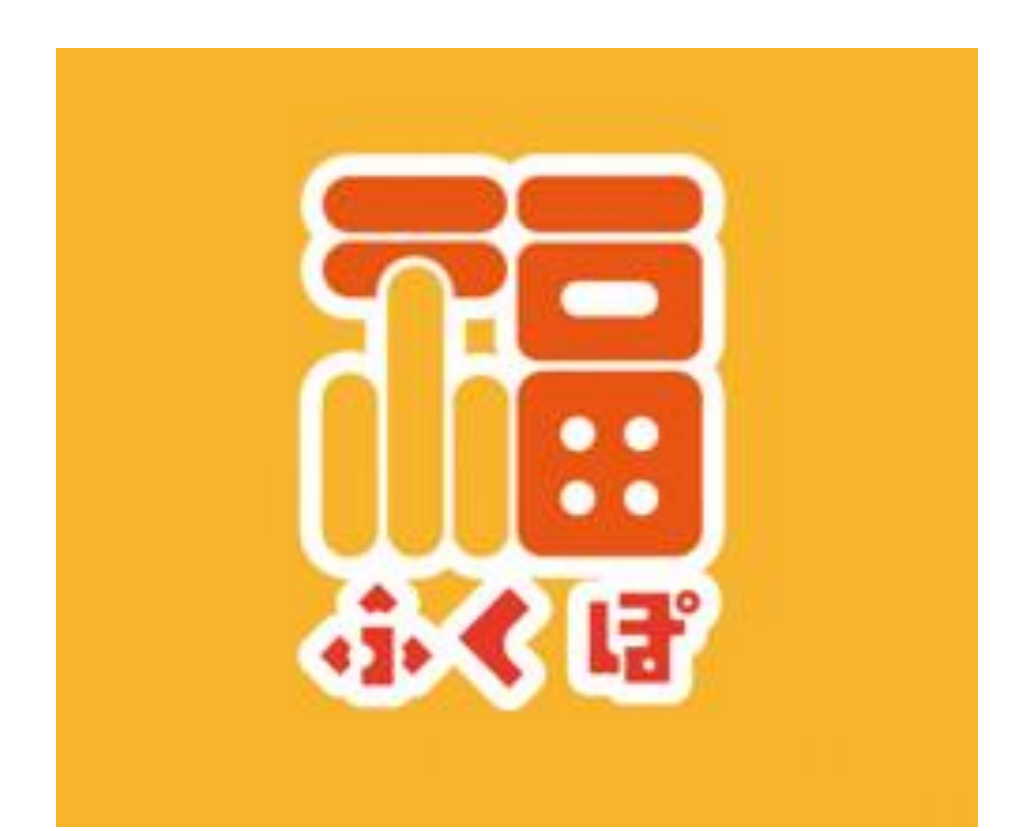

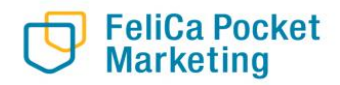

3-2. ポイント利用方法

- 1.上部の「ふくぽポイント」または、 2.「読み取り 「KENPOS交換ポイントをタップ
- 2.「読み取り」または「支払う」を 3.店舗に設置されているQRコード タップ を読み取り

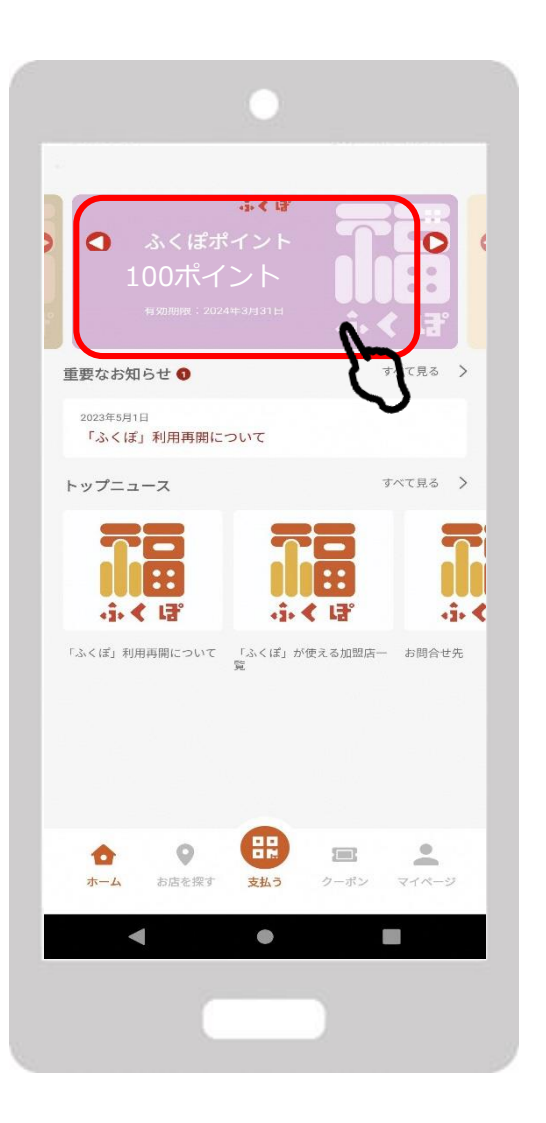

FeliCa Pocket Marketing

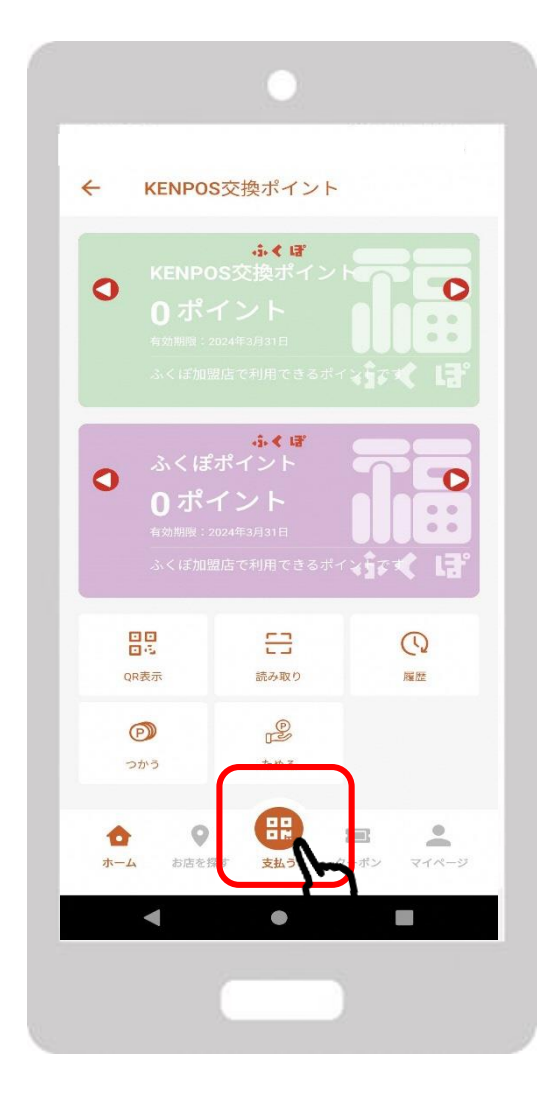

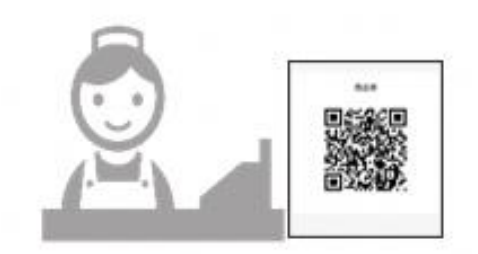

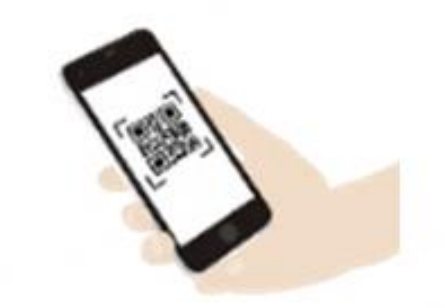

3-2. ポイント利用方法

4. 使いたいポイントを選択

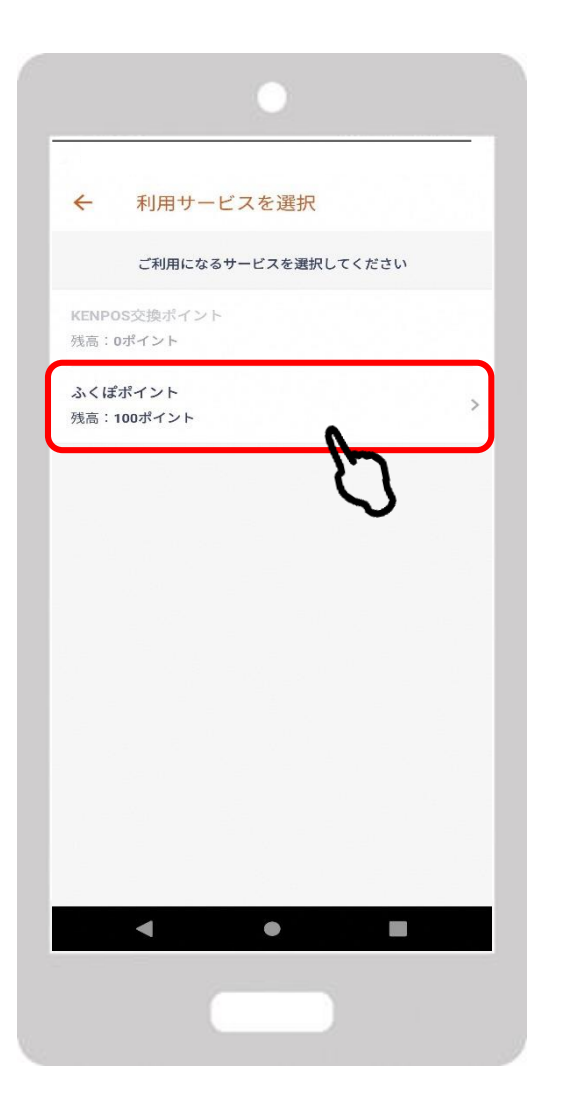

5.金額を入力し「次へ」

#### 6.店員さんに内容を確認してもらう。 確認後「支払う」をタップ

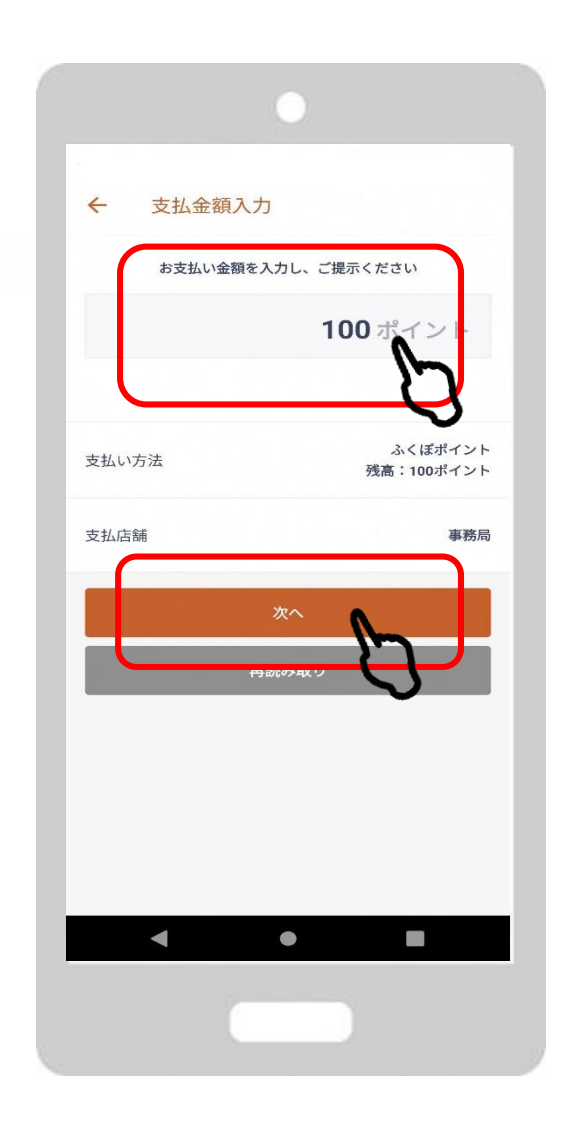

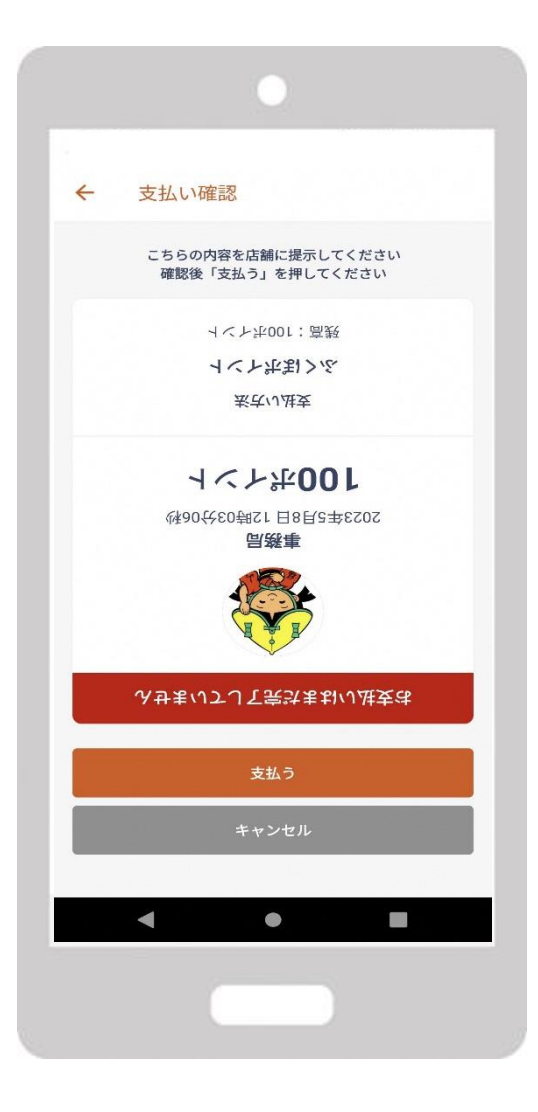

### 3-2. ポイント利用方法

7.背景画面が黄色くなって「支払完了」 \*画面が黄色くなるまでは 決済が完了していないので注意

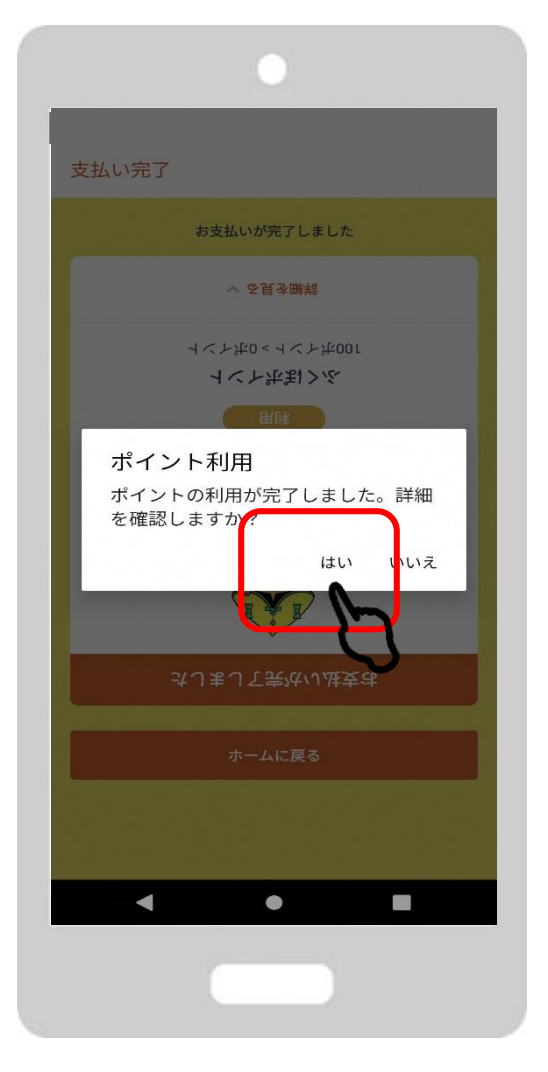

#### 8.詳細確認を行い利用履歴、 詳細の確認が可能

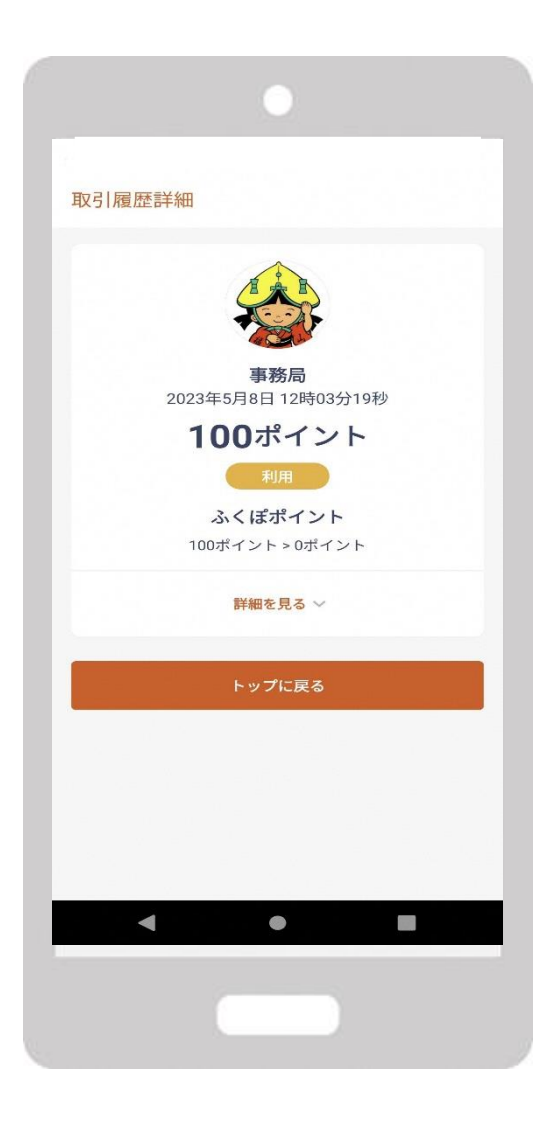

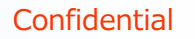

## **福知山市ふくぽ専用コールセンター TEL:0120-579-777** 受付時間:平日10:00~17:00

## **福知山市産業観光課** TEL:0773-24-7077 受付時間:平日 8:30~17:15

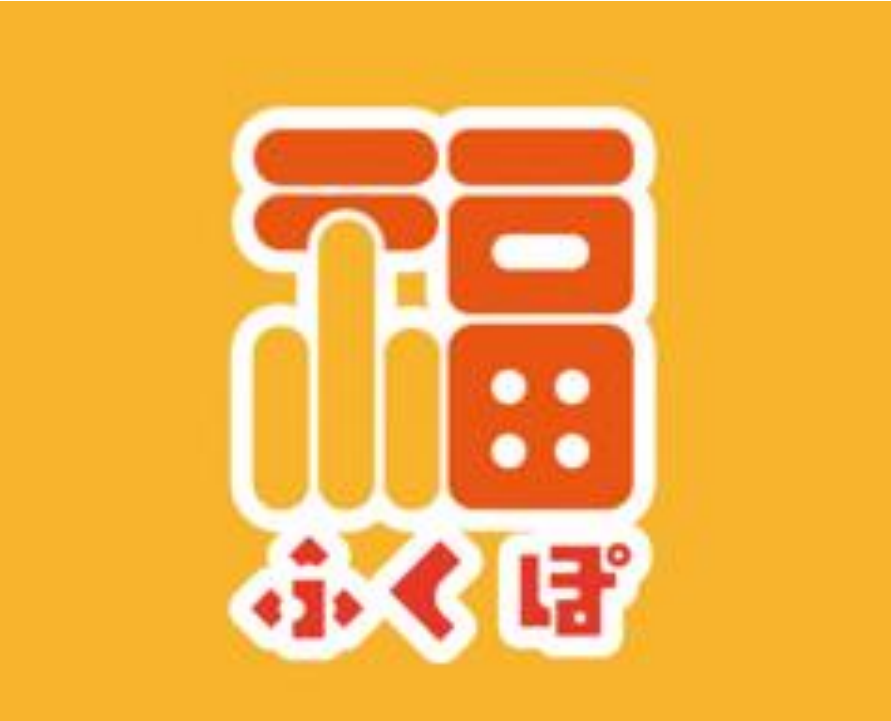

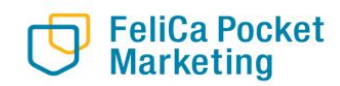